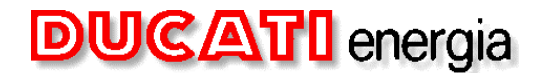

Oggetto: caratteristiche di massima della bicicletta ANCI

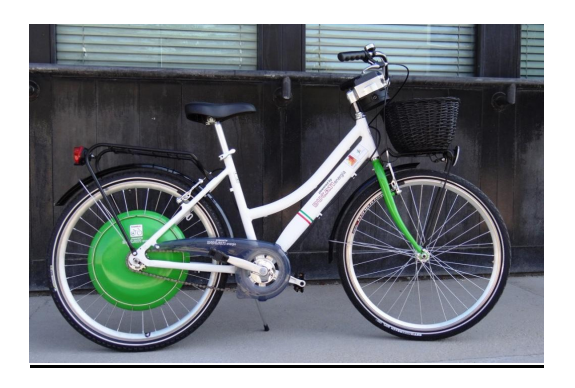

<u>TELAIO</u> Design CITY Materiale: Alluminio

<u>INTERFACCIA UTENTE</u> Display multifunzione

TRAZIONE

Motore: motore elettrico brushless integrato nel mozzo della ruota posteriore Potenza: 250 W nominale\* Velocità max con assistenza del motore: 25 km/h\*\* Livelli assistenza: 3 (selezionabili tramite display)

BATTERIA

Litio Ioni integrate nel mozzo della ruota posteriore Tensione: 48 V Tempo di ricarica: (0-100 %) ca. 3 ore (20-80 %) ca. 1,5 ore Cicli di carica: 1000 (con capacità restante all'80 %) Autonomia: fino a 30 km\*\*\*

\* Valori riferiti per Paesi dell'UE e per la Svizzera.
\*\* È possibile raggiungere velocità più elevate impartendo esclusivamente forza muscolare
\*\*\* A seconda del conducente, dello stile di guida, della topografia, del livello di trazione e di generatore

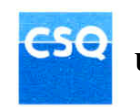

| <b>DUCATI</b> energia                 | Progetto: E-BIKE 2                       |                |
|---------------------------------------|------------------------------------------|----------------|
|                                       | Componente: MANUALE D'USO e MANUTENZIONE |                |
| CRD Centro Ricerche Ducati<br>Energia | Revision 5: 15/04/2014                   | Pagina 1 di 26 |

# MANUALE D'USO E MANUTENZIONE

# **E-BIKE 2 ANCI**

|                                       | Progetto: E-BIKE 2                       |                |
|---------------------------------------|------------------------------------------|----------------|
| DUC ALTI energia                      | Componente: MANUALE D'USO e MANUTENZIONE |                |
| CRD Centro Ricerche Ducati<br>Energia | Revision 5: 15/04/2014                   | Pagina 2 di 26 |

## INDICE:

| 1   | INTR    | ODUZIONE                                | 3  |
|-----|---------|-----------------------------------------|----|
| 2   | Accei   | nsione                                  | 4  |
| 3   | Ricar   | ica del sistema                         | 5  |
| 4   | Displa  | ау                                      | 7  |
| 5   | Utilizz | zo display                              | 8  |
| 5.1 | Sch     | hermata 1                               | 8  |
| 5.  | 1.1     | Parametri visualizzati                  | 8  |
| 5.  | 1.2     | Funzioni dei tasti                      | 8  |
| 5.  | 1.3     | Livello di carica della batteria        | 8  |
| 5.  | 1.4     | Istogramma                              | 8  |
| 5.  | 1.5     | Icona GPS                               | 9  |
| 5.  | 1.6     | Connessione del cavo di ricarica        | 9  |
| 5.2 | Scł     | hermata 2                               | 10 |
| 5.  | 2.1     | Parametri visualizzati                  | 10 |
| 5.  | 2.2     | Funzioni dei tasti                      | 10 |
| 5.  | 2.3     | Livello di carica della batteria        | 10 |
| 5.  | 2.4     | Istogramma per l'andamento della coppia | 10 |
| 5.  | 2.5     | Consumo calorico                        | 10 |
| 5.  | 2.6     | CO2 non emessa                          | 10 |
| 5.  | 2.7     | Icona GPS                               | 11 |
| 5.  | 2.8     | Connessione del cavo di ricarica        | 11 |
| 5.3 | Sch     | nermata 3                               | 11 |
| 5.  | 3.1     | Parametri visualizzati                  | 11 |
| 5.  | 3.2     | Funzioni dei tasti                      | 11 |
| 5.  | 3.3     | Livello di carica della batteria        | 12 |
| 5.  | 3.4     | Icona GPS                               | 12 |
| 5.  | 3.5     | Connessione del cavo di ricarica        | 12 |
| 5.4 | Scł     | hermata 4                               | 12 |
| 5.  | 4.1     | Parametri visualizzati                  | 12 |
| 5.  | 4.2     | Funzioni dei tasti                      | 13 |
| 5.  | 4.3     | Icona GPS                               | 13 |
| 5.  | 4.4     | Connessione del cavo di ricarica        | 13 |
| 5.5 | Scł     | hermata di setting ora                  | 13 |
| 5.  | 5.1     | Parametri visualizzati                  | 13 |
| 5.  | 5.2     | Funzioni dei tasti                      | 13 |
| 5.  | 5.3     | Ora                                     | 13 |
| 6   | Manu    | Itenzione                               | 14 |
| 6.1 | Sm      | iontaggio e montaggio ruota posteriore  | 14 |
| 6.  | 1.1     | Smontaggio ruota posteriore             | 14 |
| 6.  | 1.1     | Ri-montaggio ruota posteriore           | 22 |

| DUCATI energia                        | Progetto: E-BIKE 2                       |                |
|---------------------------------------|------------------------------------------|----------------|
|                                       | Componente: MANUALE D'USO e MANUTENZIONE |                |
| CRD Centro Ricerche Ducati<br>Energia | Revision 5: 15/04/2014                   | Pagina 3 di 26 |

INTRODUZIONE

1

La ruota elettrica della E-BIKE<sup>2</sup> si presenta come segue:

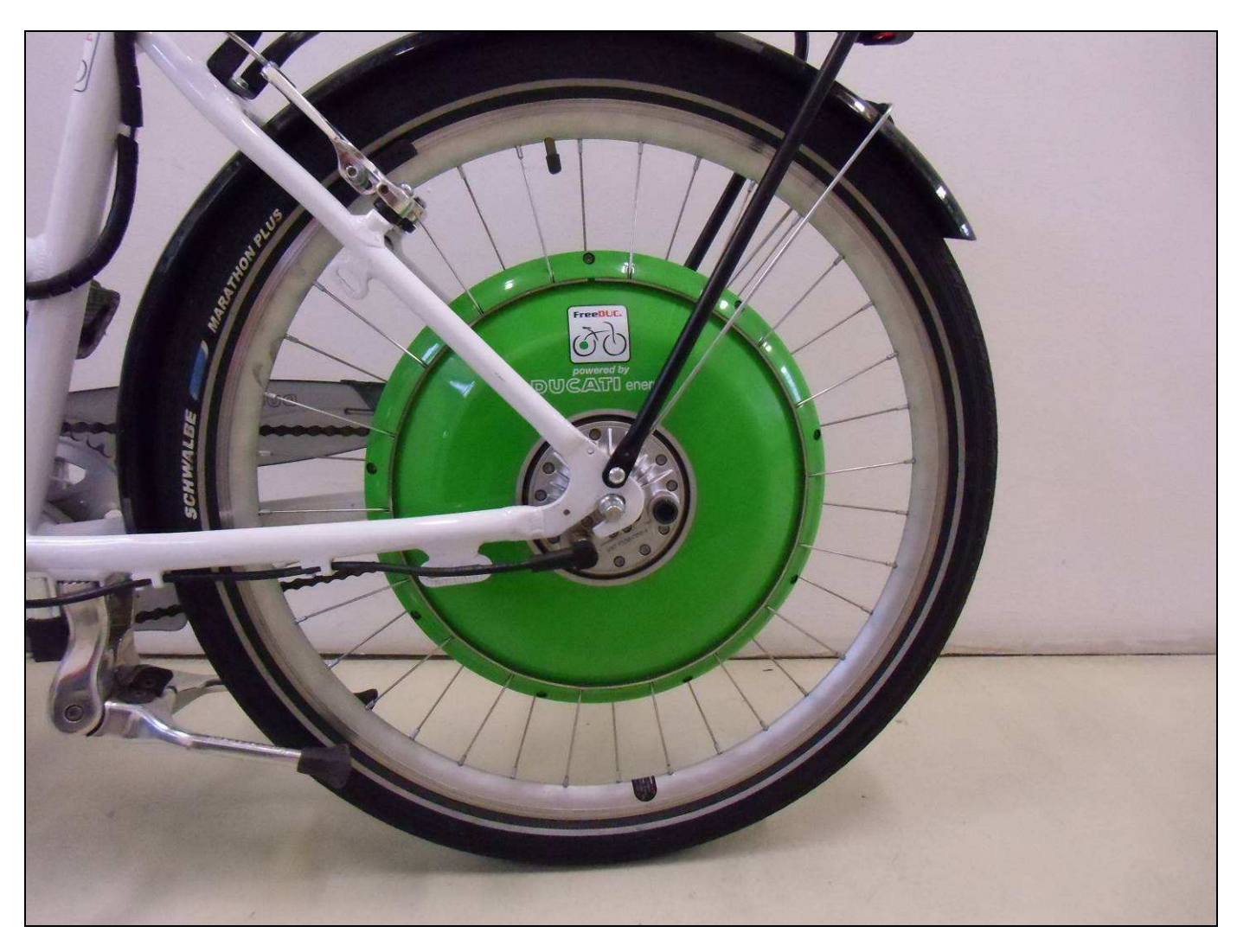

E' provvista di un unico tasto per l'attivazione o lo spegnimento.

| DUCATI energia                        | Progetto: E-BIKE 2                       |                |
|---------------------------------------|------------------------------------------|----------------|
|                                       | Componente: MANUALE D'USO e MANUTENZIONE |                |
| CRD Centro Ricerche Ducati<br>Energia | Revision 5: 15/04/2014                   | Pagina 4 di 26 |

#### 2 Accensione

Agendo sul tasto situato nella parte interna fissa della ruota elettrica, il sistema si accende, la corona a led si illumina

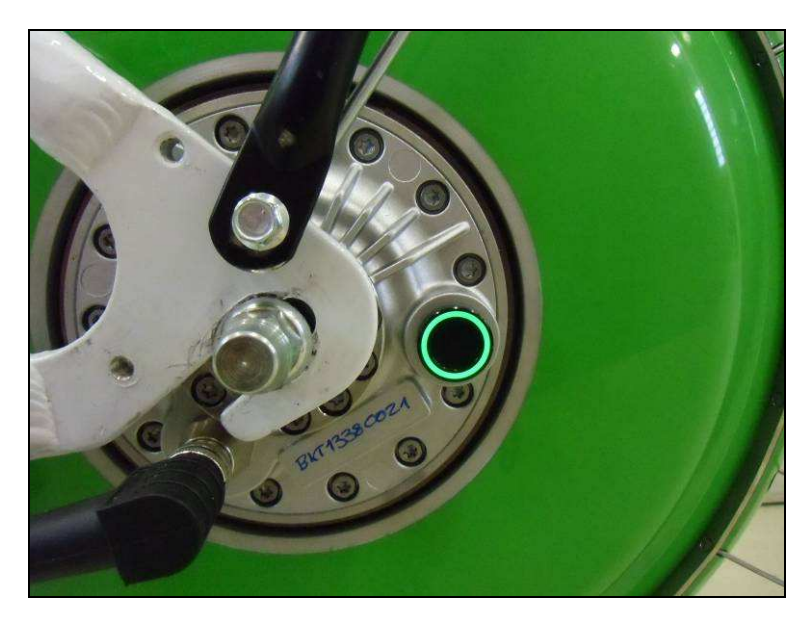

e il display mostra la schermata di avvio

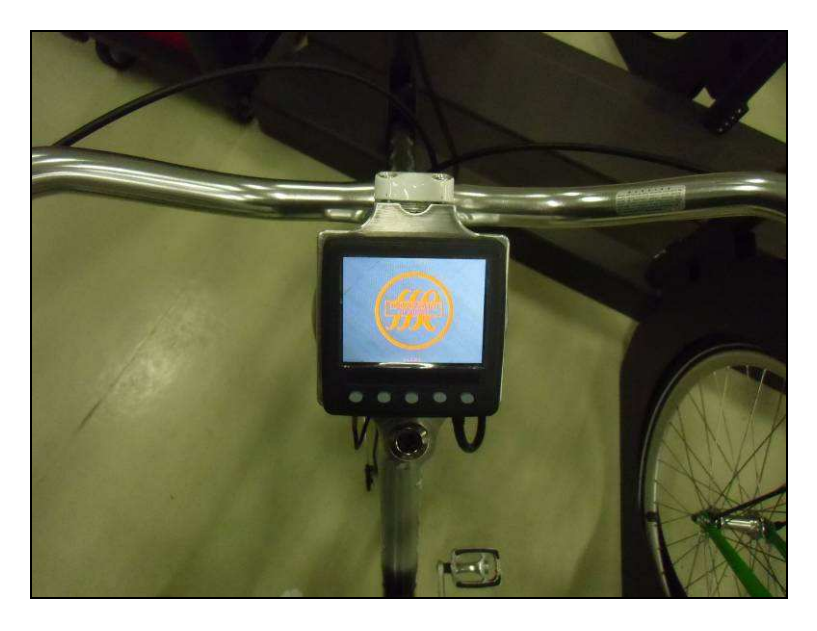

| DUCATI energia                        | Progetto: E-BIKE 2                       |                |
|---------------------------------------|------------------------------------------|----------------|
|                                       | Componente: MANUALE D'USO e MANUTENZIONE |                |
| CRD Centro Ricerche Ducati<br>Energia | Revision 5: 15/04/2014                   | Pagina 5 di 26 |

#### 3 Ricarica del sistema

La E-BIKE<sup>2</sup> è provvista di un apposito vano magnetico posto nella zona frontale, sottostante al display

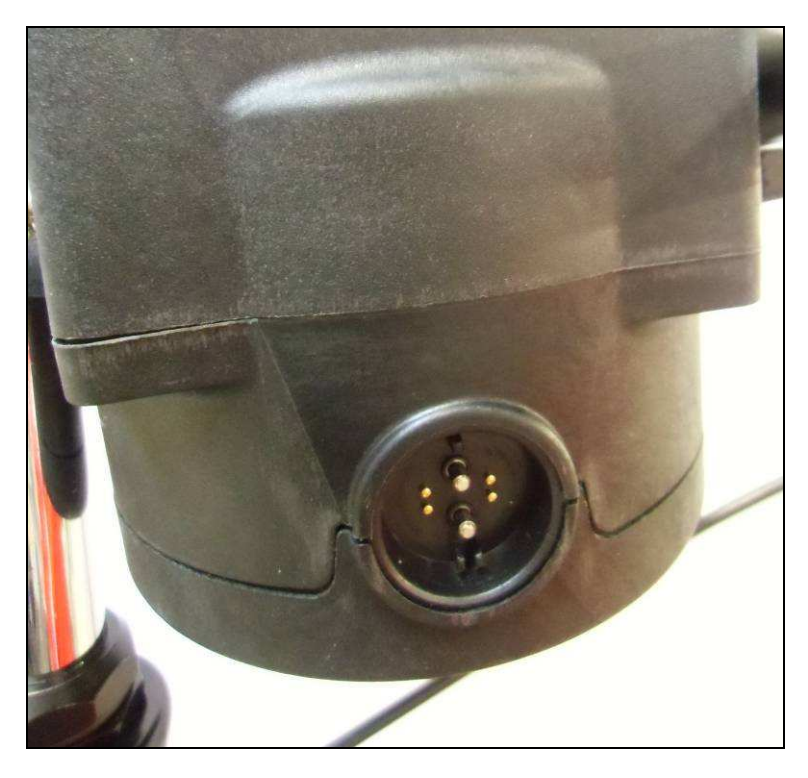

Per avviare la procedura di ricarica della batteria, va inserito il connettore proveniente dalla rastrelliera

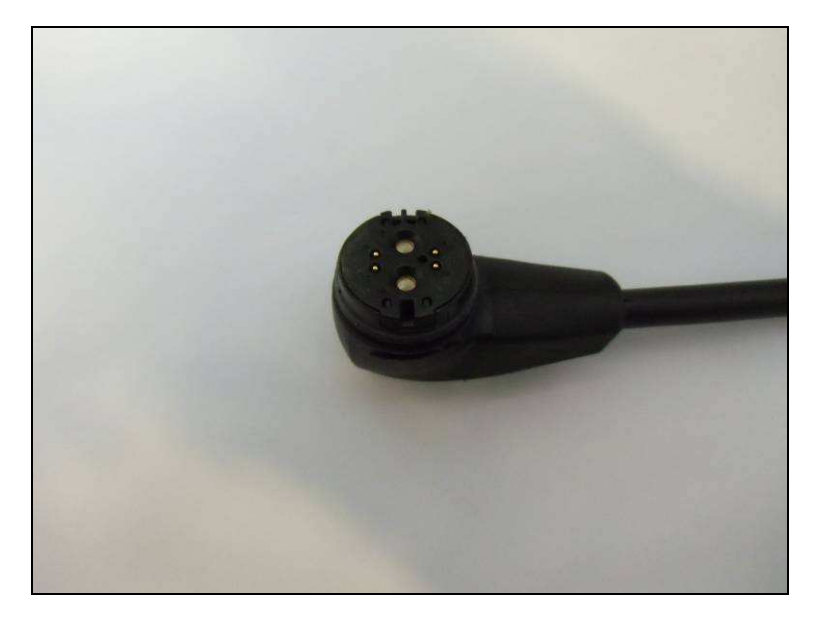

nella rispettiva sede, semplicemente appoggiandolo correttamente.

| DUCATI energia                        | Progetto: E-BIKE 2                       |                |
|---------------------------------------|------------------------------------------|----------------|
|                                       | Componente: MANUALE D'USO e MANUTENZIONE |                |
| CRD Centro Ricerche Ducati<br>Energia | Revision 5: 15/04/2014                   | Pagina 6 di 26 |

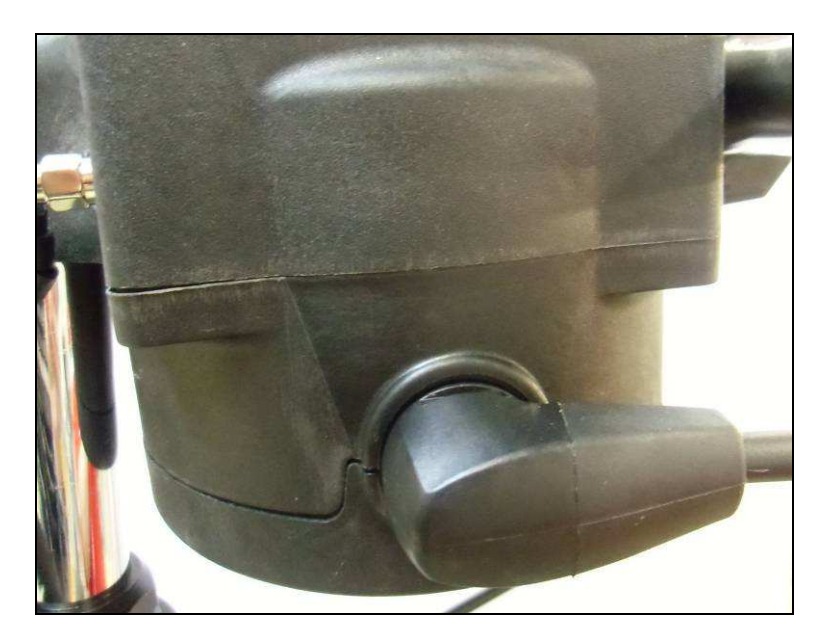

*IMPORTANTE: nel caso in cui si intenda lasciare la E-BIKE<sup>2</sup> inutilizzata per un lungo periodo (superiore a 2 mesi) e indispensabile lasciarla in carica assicurandosi che la rispettiva colonnina sia attiva.* 

| DUCATI energia                        | Progetto: E-BIKE 2                       |                |
|---------------------------------------|------------------------------------------|----------------|
|                                       | Componente: MANUALE D'USO e MANUTENZIONE |                |
| CRD Centro Ricerche Ducati<br>Energia | Revision 5: 15/04/2014                   | Pagina 7 di 26 |

### 4 Display

La E-BIKE<sup>2</sup> è provvista di un display che si presenta come nell'immagine seguente:

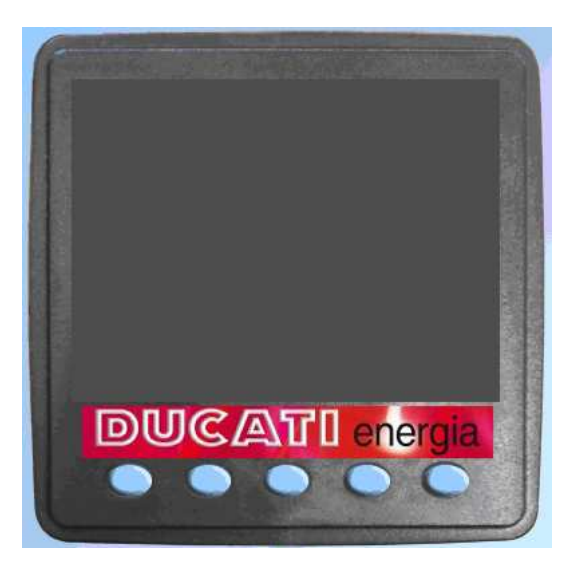

è dotato di 5 tasti le cui funzionalità variano in relazione alla schermata in cui si trova. Nel manuale si farà riferimento ai suddetti con un numero da 1 a 5 a partire dal primo a sinistra.

| DUCATI energia                        | Progetto: E-BIKE 2<br>Componente: MANUALE D'USO e MANUTENZIONE |                |
|---------------------------------------|----------------------------------------------------------------|----------------|
| CRD Centro Ricerche Ducati<br>Energia | Revision 5: 15/04/2014                                         | Pagina 8 di 26 |

#### 5 Utilizzo display

Il funzionamento del veicolo è caratterizzato da quattro schermate.

#### 5.1 Schermata 1

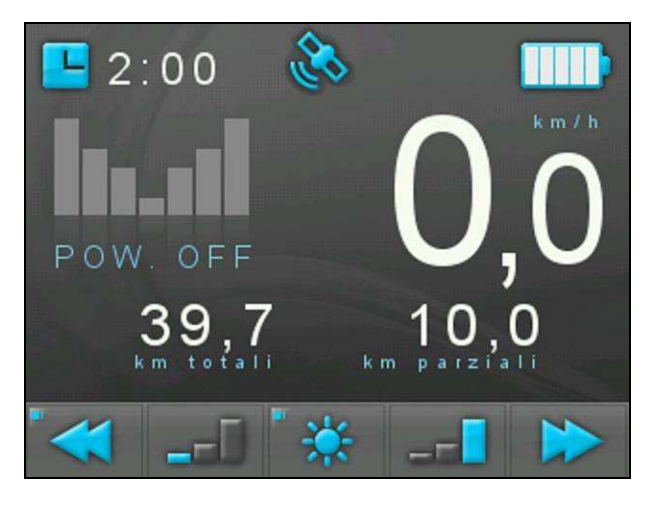

#### 5.1.1 Parametri visualizzati

La schermata in esame riporta a video i seguenti parametri:

- Ora (hh:mm) (dato GPS)
- Velocità (vv,v km/h)
- Livello di carica batteria (5 livelli)
- Km totali (kkkkk km)
- Km parziali (kkkk,k km)
- Istogramma con andamento della coppia
- Indicazione della modalità di funzionamento

#### 5.1.2 Funzioni dei tasti

I 5 tasti permettono le seguenti operazioni:

- 1: Passaggio alla schermata 4 (pressione prolungata→setting ora)
- 2: Cambio modalità con successione: HI ASS→MID ASS→LOW ASS→POW OFF
- 3: Cambio luminosità schermo (pressione prolungata → reset *km parziali*)
- 4: Cambio modalità con successione: POW OFF→LOW ASS→MID ASS→HI ASS
- 5: Passaggio alla schermata 2

#### 5.1.3 Livello di carica della batteria

Indicazione di carica della batteria (in alto a destra):

- nessuna barra accesa: stato di carica inferiore al 5%
- 1 barra accesa: stato di carica compreso tra 5% e 20%
- 2 barre accese: stato di carica compreso tra 20% e 40%
- 3 barre accese: stato di carica compreso tra 40% e 60%
- 4 barre accese: stato di carica compreso tra 60% e 80%
- 5 barre accese: stato di carica superiore all'80%

#### 5.1.4 Istogramma

L'istogramma è costituito da barre luminose.

Nelle tre modalità ASS (assistenza), le 3 barre di sinistra si illuminano progressivamente in funzione del livello selezionato.

| DUCATI energia                        | Progetto: E-BIKE 2                       |                |
|---------------------------------------|------------------------------------------|----------------|
|                                       | Componente: MANUALE D'USO e MANUTENZIONE |                |
| CRD Centro Ricerche Ducati<br>Energia | Revision 5: 15/04/2014                   | Pagina 9 di 26 |

#### 5.1.5 Icona GPS

Quando lampeggia sullo schermo l'icona che raffigura un satellite, significa che il dispositivo non ha ancora agganciato il segnale GPS. Quando l'icona rimane fissa, la ricerca dei satelliti e terminata e il GPS è operativo.

# IMPORTANTE: per sfruttare appieno le funzionalità del sistema è consigliato mettersi in movimento quando il display ha agganciato il segnale GPS.

#### 5.1.6 Connessione del cavo di ricarica

Quando viene connesso il cavo di ricarica al dispositivo, in prossimità dell'icona che rappresenta la batteria, compare la scritta "In carica" e contemporaneamente le tacche presenti al suo interno iniziano ad illuminarsi progressivamente.

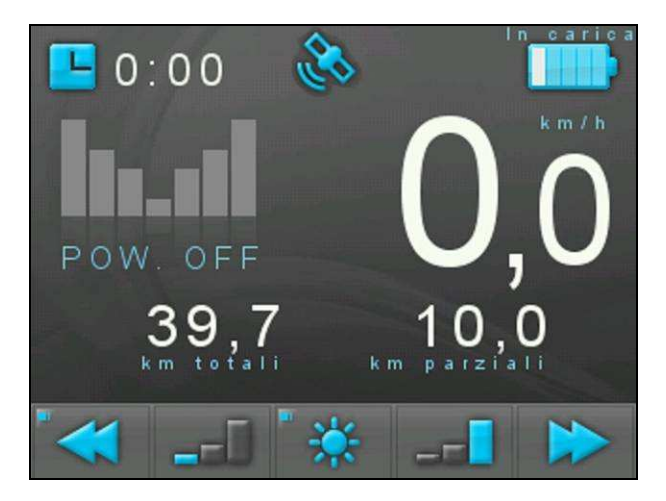

Al termine del processo di ricarica, l'indicazione "In carica" viene sostituita da "Carica terminata" e l'icona presenterà tutte le tacche accese.

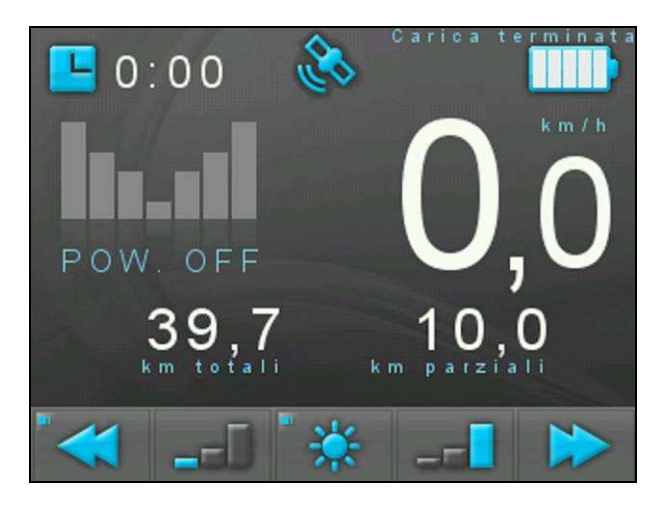

| DUCATI energia                        | Progetto: E-BIKE 2<br>Componente: MANUALE D'USO e MANUTENZIONE |                 |
|---------------------------------------|----------------------------------------------------------------|-----------------|
| CRD Centro Ricerche Ducati<br>Energia | Revision 5: 15/04/2014                                         | Pagina 10 di 26 |

#### 5.2 Schermata 2

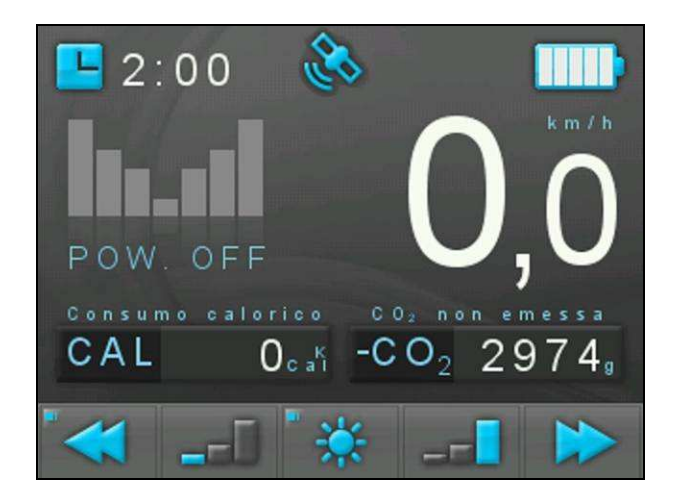

#### 5.2.1 Parametri visualizzati

La schermata in esame riporta a video i seguenti parametri:

- Ora (hh:mm) (dato GPS)
- Velocità (vv,v km/h)
- Livello di carica batteria (5 livelli)
- Consumo calorico (cccc ,kCal)
- CO2 non emessa (oooo, g)
- Istogramma con andamento della coppia
- Indicazione della modalità di funzionamento

#### 5.2.2 Funzioni dei tasti

I 5 tasti permettono le seguenti operazioni:

- 1: Passaggio alla schermata 1 (pressione prolungata→setting ora)
- 2: Cambio modalità con successione: HI ASS→MID ASS→LOW ASS→POW OFF
- 3: Cambio luminosità schermo (pressione prolungata reset dato di CO2 non emessa)
- 4: Cambio modalità con successione: POW OFF→LOW ASS→MID ASS→HI ASS
- 5: Passaggio alla schermata 3

#### 5.2.3 Livello di carica della batteria

Indicazione di carica della batteria (in alto a destra):

- nessuna barra accesa: stato di carica inferiore al 5%
- 1 barra accesa: stato di carica compreso tra 5% e 20%
- 2 barre accese: stato di carica compreso tra 20% e 40%
- 3 barre accese: stato di carica compreso tra 40% e 60%
- 4 barre accese: stato di carica compreso tra 60% e 80%
- 5 barre accese: stato di carica superiore all'80%

#### 5.2.4 Istogramma per l'andamento della coppia

#### L'istogramma è costituito da barre luminose.

Nelle tre modalità ASS (assistenza), le 3 barre di sinistra si illuminano progressivamente in funzione del livello selezionato.

#### 5.2.5 Consumo calorico

Questo dato rappresenta il consumo calorico istantaneo orario, ovvero le calorie impiegate dal ciclista se mantenesse l'andatura corrente costante per un'ora.

#### 5.2.6 CO2 non emessa

Questo dato rappresenta il risparmio in termini di grammi di anidride carbonica rispetto all'utilizzo di un mezzo pubblico (tipo autobus) per un tratto di equivalente lunghezza.

| DUCATI energia                        | Progetto: E-BIKE 2                       |                 |
|---------------------------------------|------------------------------------------|-----------------|
|                                       | Componente: MANUALE D'USO e MANUTENZIONE |                 |
| CRD Centro Ricerche Ducati<br>Energia | Revision 5: 15/04/2014                   | Pagina 11 di 26 |

#### 5.2.7 Icona GPS

Quando lampeggia sullo schermo l'icona che rappresenta un satellite, significa che il dispositivo non ha ancora agganciato il segnale GPS. Quando l'icona rimane fissa, la ricerca dei satelliti e terminata e il GPS è operativo.

# IMPORTANTE: per sfruttare appieno le funzionalità del sistema è consigliato mettersi in movimento quando il display ha agganciato il segnale GPS.

#### 5.2.8 Connessione del cavo di ricarica

Quando viene connesso il cavo di ricarica al dispositivo, in prossimità dell'icona che rappresenta la batteria, compare la scritta "In carica" e contemporaneamente le tacche presenti al suo interno iniziano ad illuminarsi progressivamente. Al termine del processo di ricarica, l'indicazione "In carica" viene sostituita da "Carica terminata" e l'icona presenterà tutte le tacche accese.

#### 5.3 Schermata 3

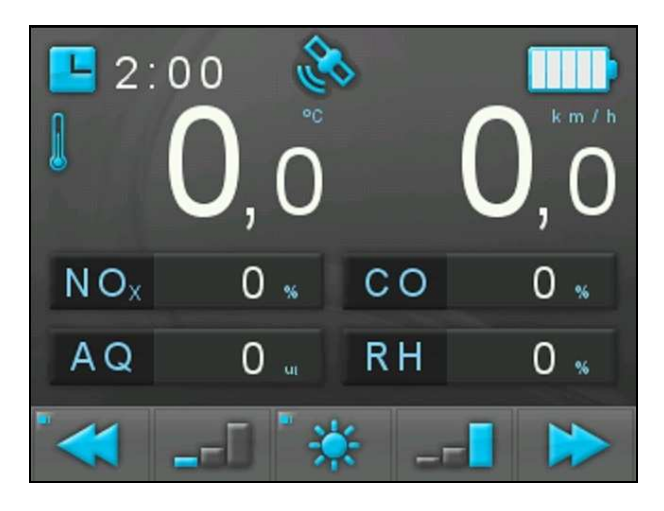

#### 5.3.1 Parametri visualizzati

La schermata in esame riporta a video i seguenti parametri:

- Ora (hh:mm) (dato GPS)
- Livello di carica batteria (5 livelli)
- Temperatura ambientale  $(\pm tt, t \circ C)$
- Velocità (vv,v km/h)
- Ossido di azoto relativo (NOx, nnn %) (dato rilevato da sensore)
- Monossido di carbonio relativo (CO, ccc %) (dato rilevato da sensore)
- Air Quality (AQ, aaaa ui) (dato rilevato da sensore, ui corrisponde all'unità di misura [ug/m<sup>3</sup>+100 ug/m<sup>3</sup>] di particolato compreso nel range PM10-PM1)
- Umidità relativa (RH, rrr %) (dato rilevato da sensore)

#### 5.3.2 Funzioni dei tasti

I 5 tasti permettono le seguenti operazioni:

- 1: Passaggio alla schermata 2 (pressione prolungata→setting ora)
- 2: Cambio modalità con successione: HI ASS→MID ASS→LOW ASS→POW OFF
- 3: Cambio luminosità schermo
- 4: Cambio modalità con successione: POW OFF→LOW ASS→MID ASS→HI ASS
- 5: Passaggio alla schermata 4

|                                       | Progetto: E-BIKE 2                       |                 |
|---------------------------------------|------------------------------------------|-----------------|
| DUCATI energia                        | Componente: MANUALE D'USO e MANUTENZIONE |                 |
| CRD Centro Ricerche Ducati<br>Energia | Revision 5: 15/04/2014                   | Pagina 12 di 26 |

#### 5.3.3 Livello di carica della batteria

Indicazione di carica della batteria (in alto a destra):

- nessuna barra accesa: stato di carica inferiore al 5%
- 1 barra accesa: stato di carica compreso tra 5% e 20%
- 2 barre accese: stato di carica compreso tra 20% e 40%
- 3 barre accese: stato di carica compreso tra 40% e 60%
- 4 barre accese: stato di carica compreso tra 60% e 80%
- 5 barre accese: stato di carica superiore all'80%

#### 5.3.4 Icona GPS

Quando lampeggia sullo schermo l'icona che rappresenta un satellite, significa che il dispositivo non ha ancora agganciato il segnale GPS. Quando l'icona rimane fissa, la ricerca dei satelliti e terminata e il GPS è operativo.

# IMPORTANTE: per sfruttare appieno le funzionalità del sistema è consigliato mettersi in movimento quando il display ha agganciato il segnale GPS.

#### 5.3.5 Connessione del cavo di ricarica

Quando viene connesso il cavo di ricarica al dispositivo, in prossimità dell'icona che rappresenta la batteria, compare la scritta "In carica" e contemporaneamente le tacche presenti al suo interno iniziano ad illuminarsi progressivamente. Al termine del processo di ricarica, l'indicazione "In carica" viene sostituita da "Carica terminata" e l'icona presenterà tutte le tacche accese.

#### 5.4 Schermata 4

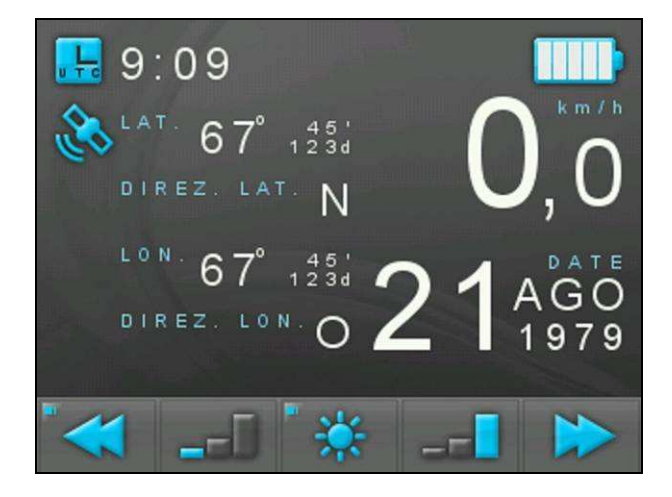

#### 5.4.1 Parametri visualizzati

- La schermata in esame riporta a video i seguenti parametri:
  - Ora UTC (hh:mm) (dato GPS)
  - Livello di carica batteria (5 livelli)
  - Velocità (vv,v km/h)
  - Latitudine (ggg°pp,dddd' (gradi, primi, decimillesimi di primi))
  - Direzione latitudine (d)
  - Longitudine (ggg°pp,dddd' (gradi, primi, decimillesimi di primi))
  - Direzione longitudine (d)
  - Data (gg/mmm/aaaa)

| DUC ATTI oporgia                      | Progetto: E-BIKE 2                       |                 |
|---------------------------------------|------------------------------------------|-----------------|
| Beergia                               | Componente: MANUALE D'USO e MANUTENZIONE |                 |
| CRD Centro Ricerche Ducati<br>Energia | Revision 5: 15/04/2014                   | Pagina 13 di 26 |

#### 5.4.2 Funzioni dei tasti

I 5 tasti permettono le seguenti operazioni:

- 1: Passaggio alla schermata 1 (pressione prolungata→setting ora)
- 2: Cambio modalità con successione: HI ASS→MID ASS→LOW ASS→POW OFF
- 3: Cambio luminosità schermo
- 4: Cambio modalità con successione: POW OFF→LOW ASS→MID ASS→HI ASS
- 5: Passaggio alla schermata 3

#### 5.4.3 Icona GPS

Quando lampeggia sullo schermo l'icona che rappresenta un satellite, significa che il dispositivo non ha ancora agganciato il segnale GPS. Quando l'icona rimane fissa, la ricerca dei satelliti e terminata e il GPS è operativo.

# IMPORTANTE: per sfruttare appieno le funzionalità del sistema è consigliato mettersi in movimento quando il display ha agganciato il segnale GPS.

#### 5.4.4 Connessione del cavo di ricarica

Quando viene connesso il cavo di ricarica al dispositivo, in prossimità dell'icona che rappresenta la batteria, compare la scritta "In carica" e contemporaneamente le tacche presenti al suo interno iniziano ad illuminarsi progressivamente. Al termine del processo di ricarica, l'indicazione "In carica" viene sostituita da "Carica terminata" e l'icona presenterà tutte le tacche accese.

#### 5.5 Schermata di setting ora

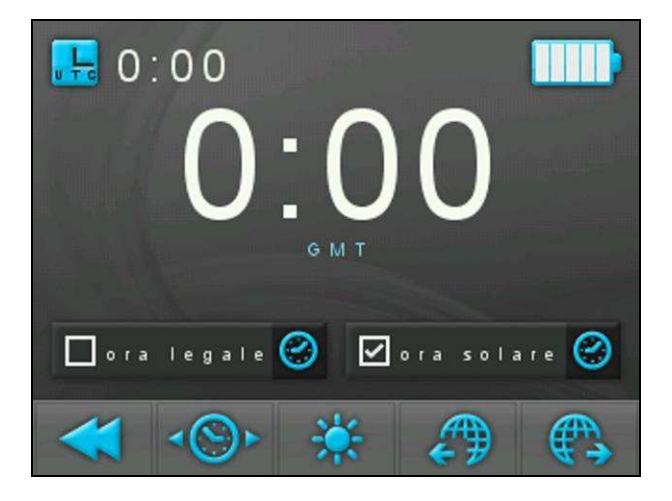

#### 5.5.1 Parametri visualizzati

La schermata in esame riporta a video i seguenti parametri:

- Ora UTC (hh:mm)
- Stato di carica batteria (5 livelli)
- Ora locale (hh:mm)
- Fuso (es.: GMT+1 Roma, Berlino...)
- Ora legale/solare (come radio Button)

#### 5.5.2 Funzioni dei tasti

- 1: Passaggio alla schermata 1
- 2: Ora solare/ora legale
- 3: Cambio luminosità schermo
- 4: Scorrimento *fuso orario* verso oriente
- 5: Scorrimento fuso orario verso occidente

#### 5.5.3 Ora

In questo dispositivo, l'orario è un dato ricevuto direttamente dal GPS. Attraverso questa schermata è possibile modificarne solo gli aspetti relativi alla zona geografica e all'impiego dell'ora solare o legale.

| DIROPH                                | Progetto: E-BIKE 2                       |                 |
|---------------------------------------|------------------------------------------|-----------------|
| DUCATE energia                        | Componente: MANUALE D'USO e MANUTENZIONE |                 |
| CRD Centro Ricerche Ducati<br>Energia | Revision 5: 15/04/2014                   | Pagina 14 di 26 |

#### 6 Manutenzione

## 6.1 Smontaggio e montaggio ruota posteriore

## 6.1.1 Smontaggio ruota posteriore

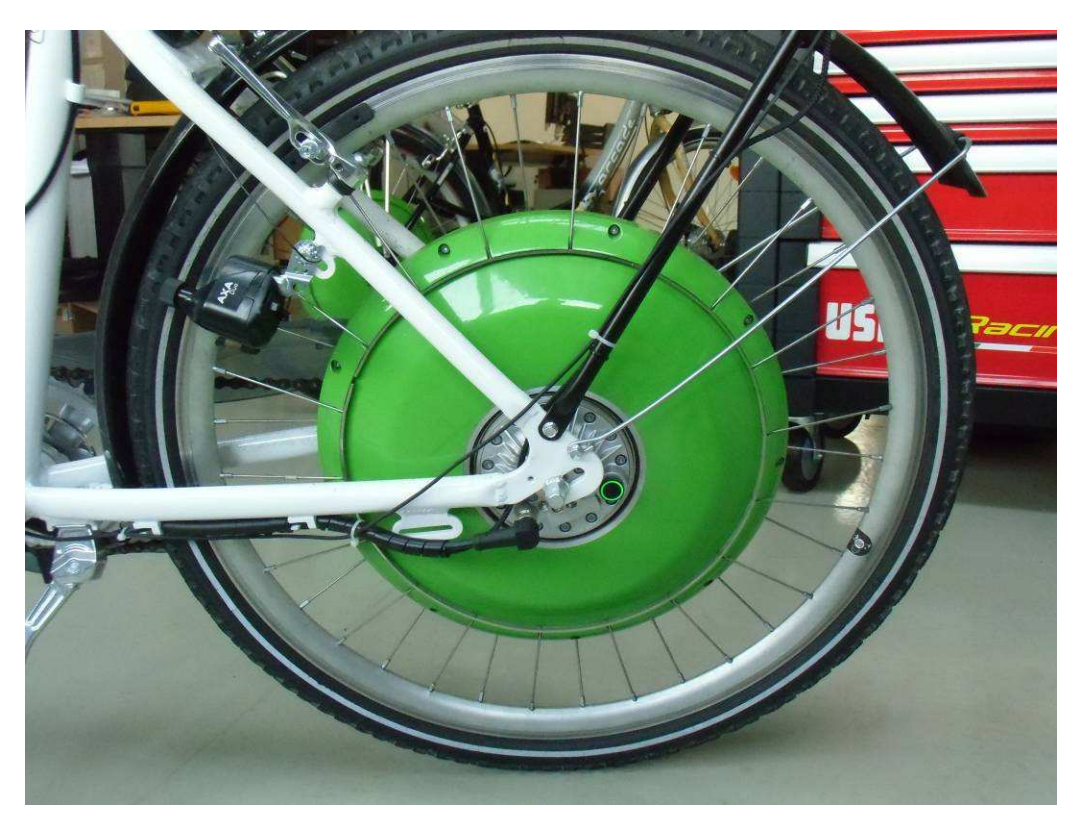

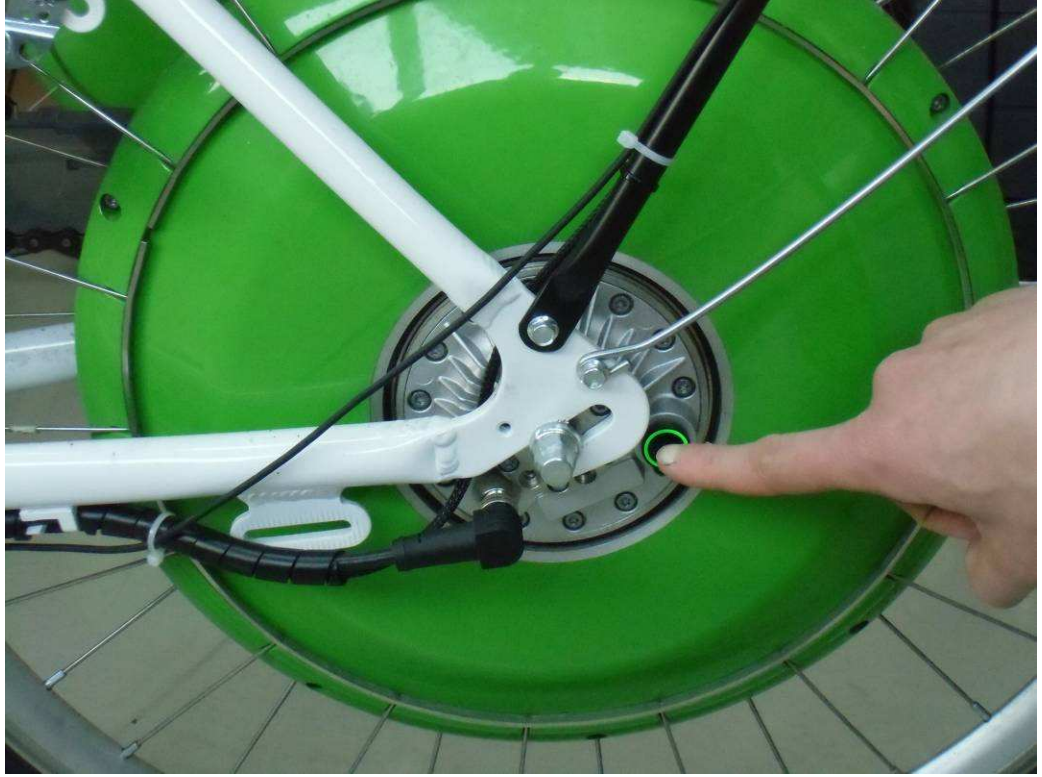

Per prima cosa, se accesa, spegnere la ruota.

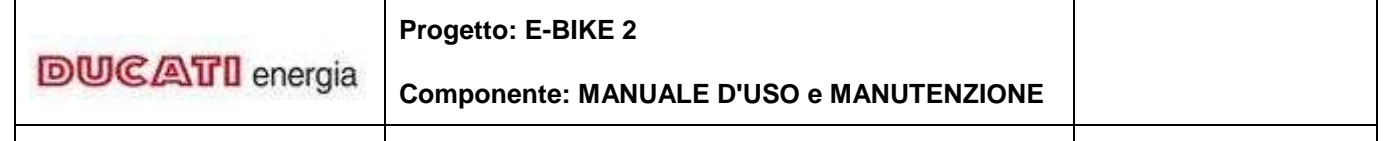

Revision 5: 15/04/2014

Pagina 15 di 26

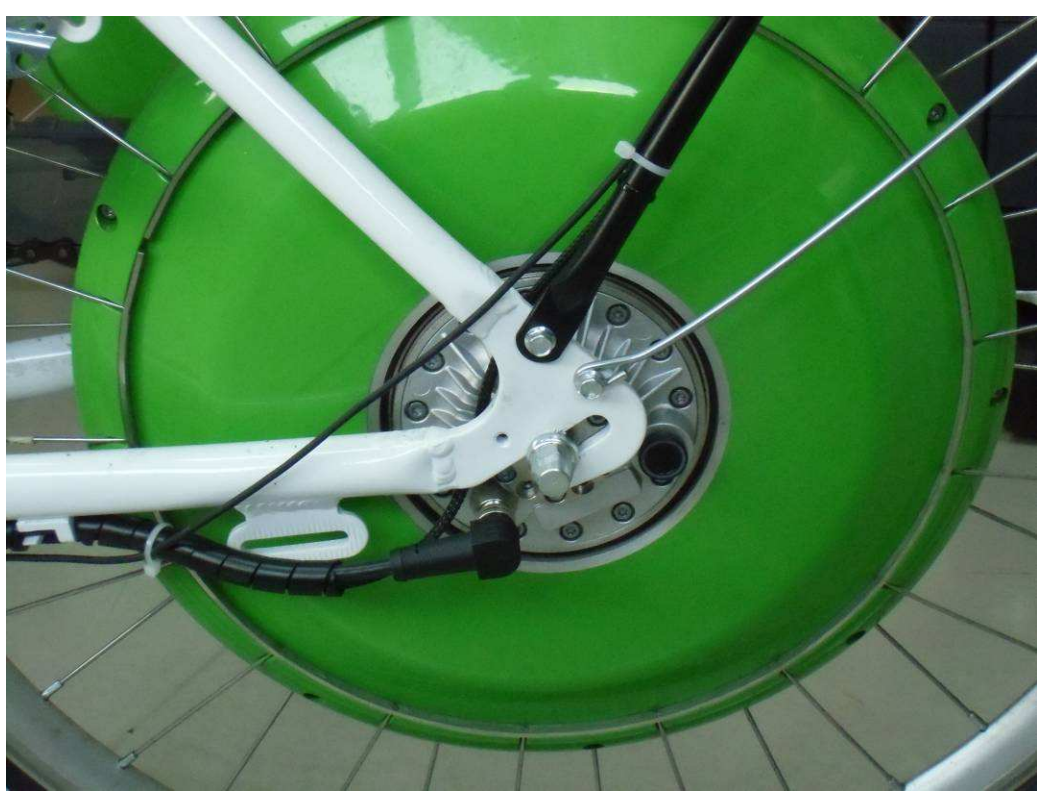

#### Ruota spenta.

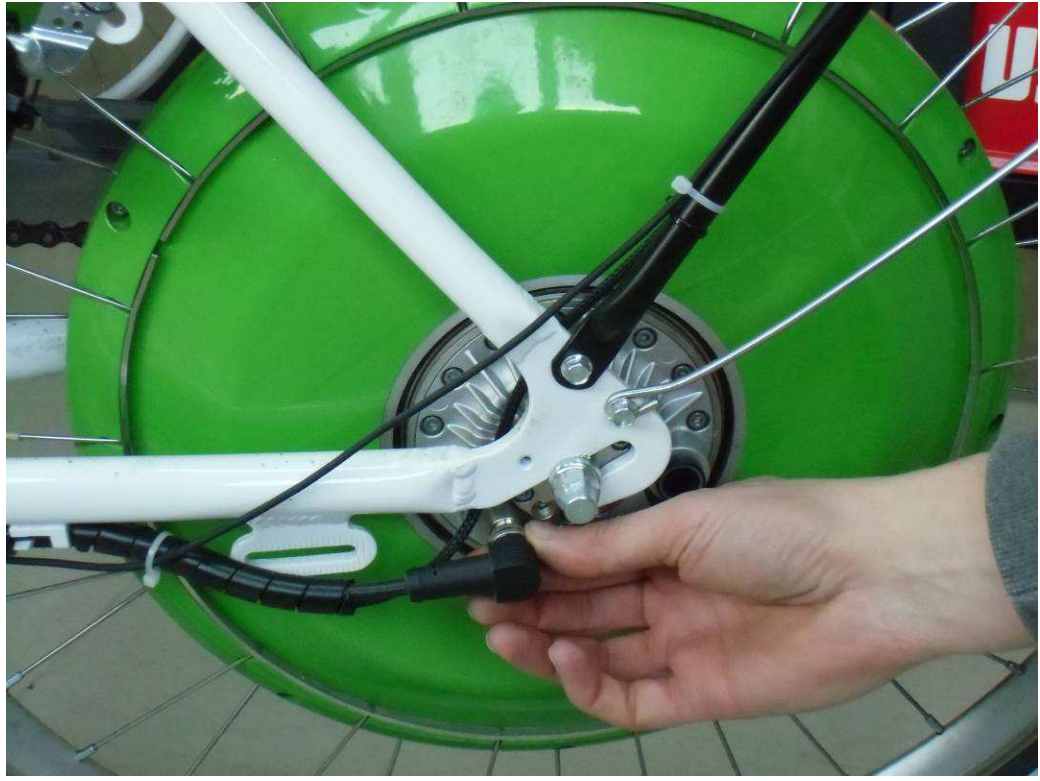

Sconnettere il cavo di collegamento ruota-display svitando la ghiera.

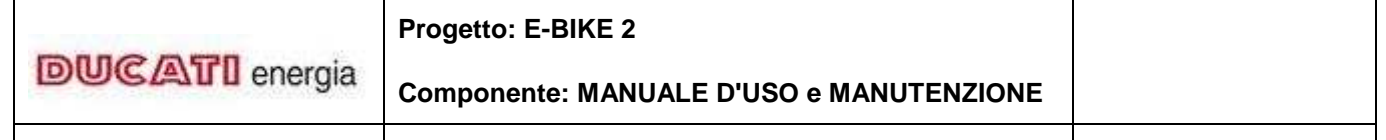

Revision 5: 15/04/2014

Pagina 16 di 26

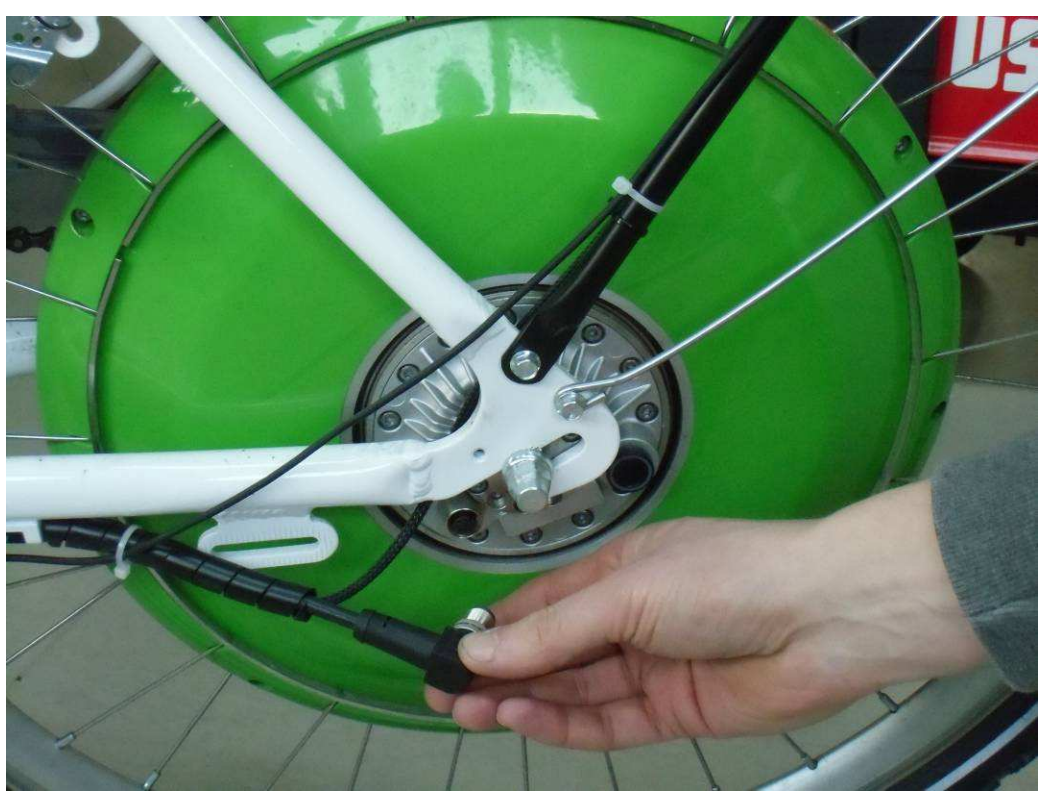

#### Scollegare il cavo.

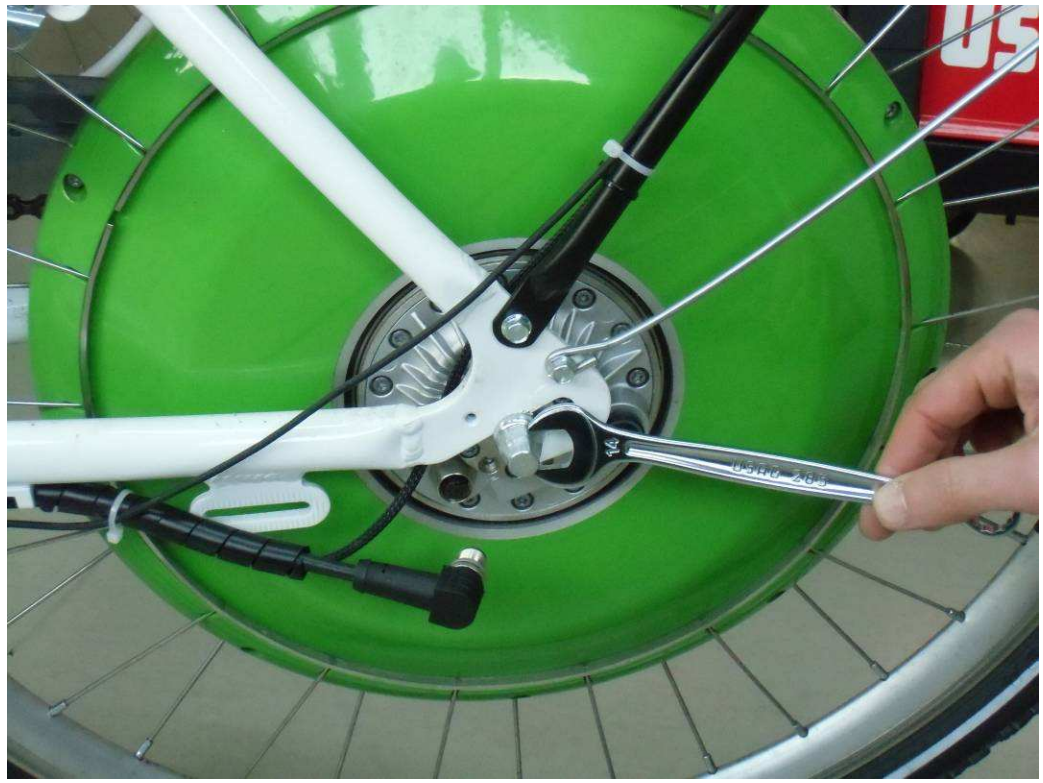

Svitare il dado (chiave n.14).

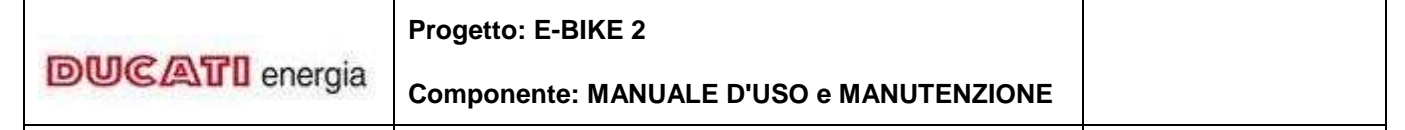

Revision 5: 15/04/2014

Pagina 17 di 26

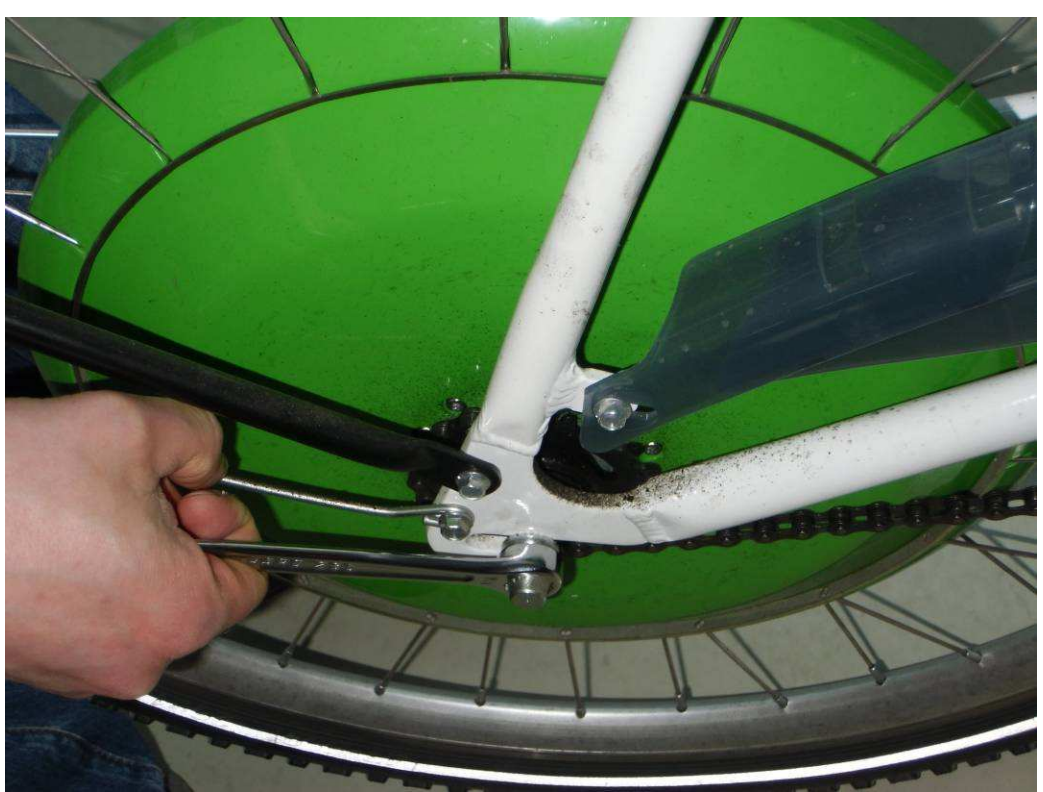

Svitare il dado dall'altra parte (chiave n.14).

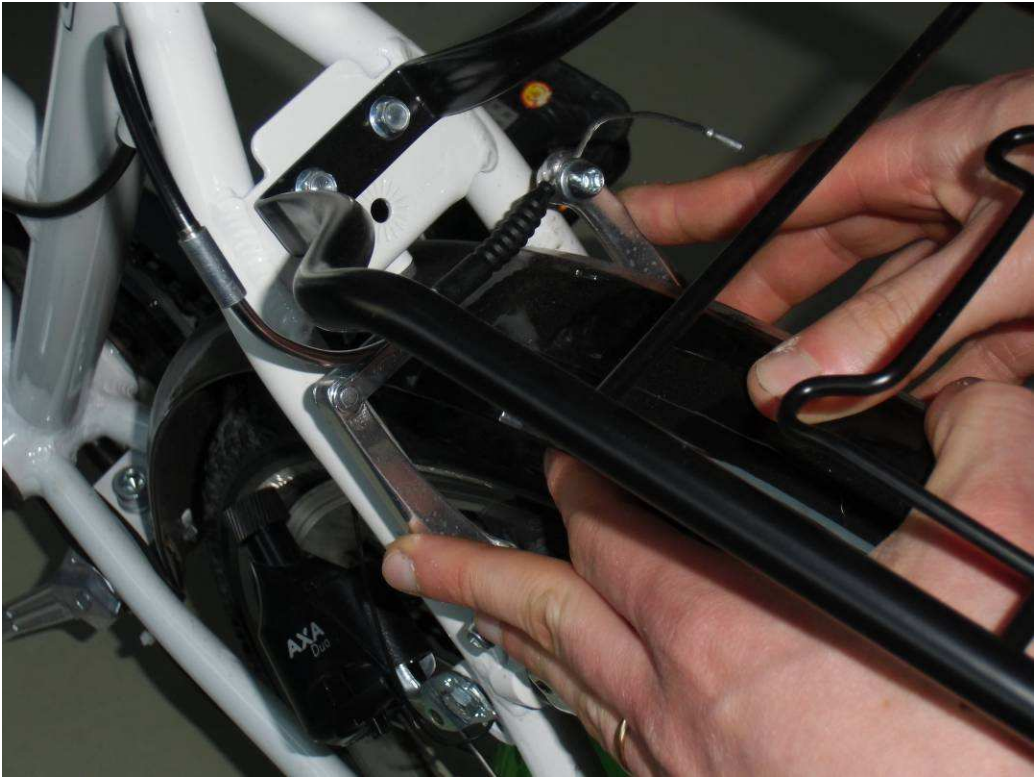

Aprire la pinza freno, altrimenti il copertone non si sfila.

|                | Progetto: E-BIKE 2                       |  |
|----------------|------------------------------------------|--|
| DUCATI energia | Componente: MANUALE D'USO e MANUTENZIONE |  |
|                |                                          |  |

Revision 5: 15/04/2014

Pagina 18 di 26

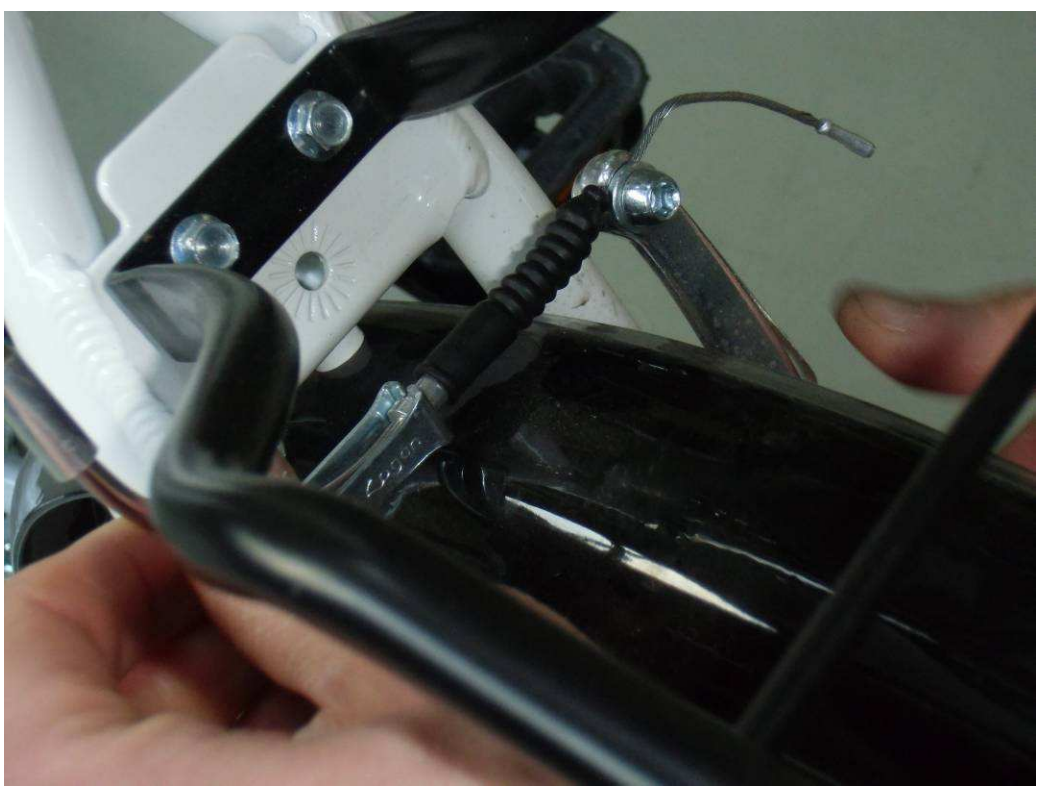

Sequenza apertura pinza freno.

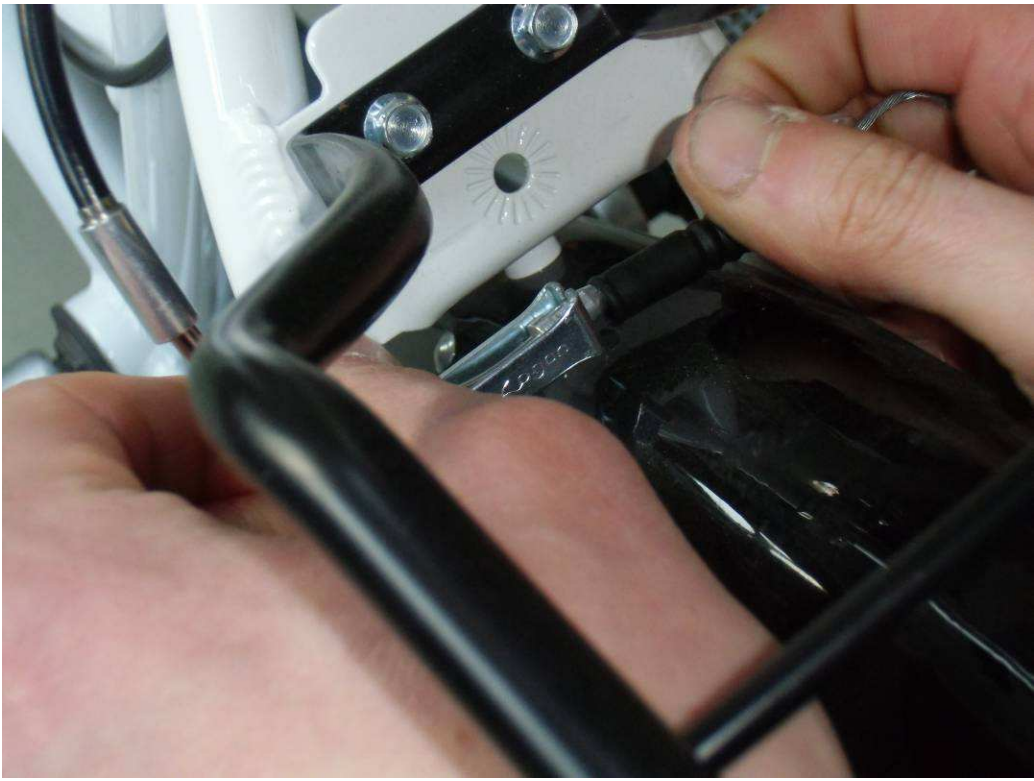

Sequenza apertura pinza freno.

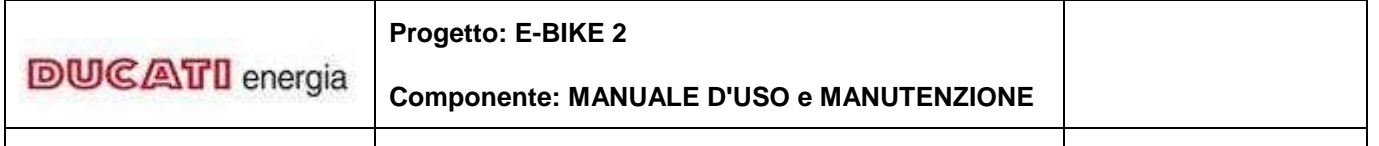

Revision 5: 15/04/2014

Pagina 19 di 26

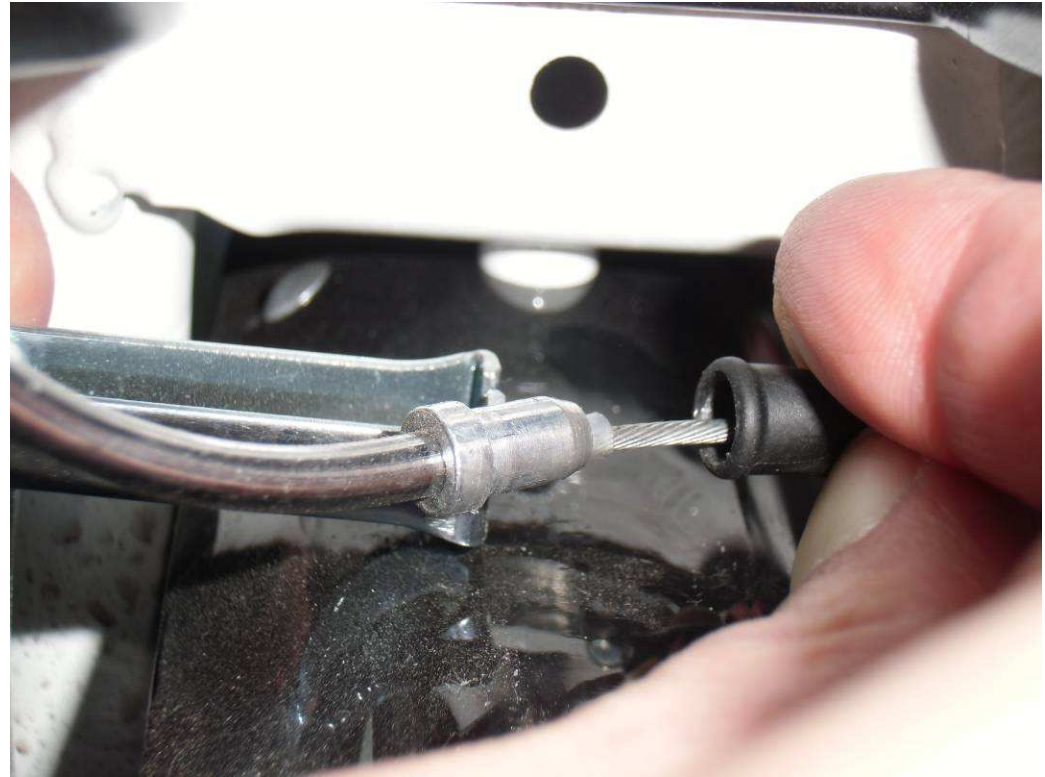

Sequenza apertura pinza freno.

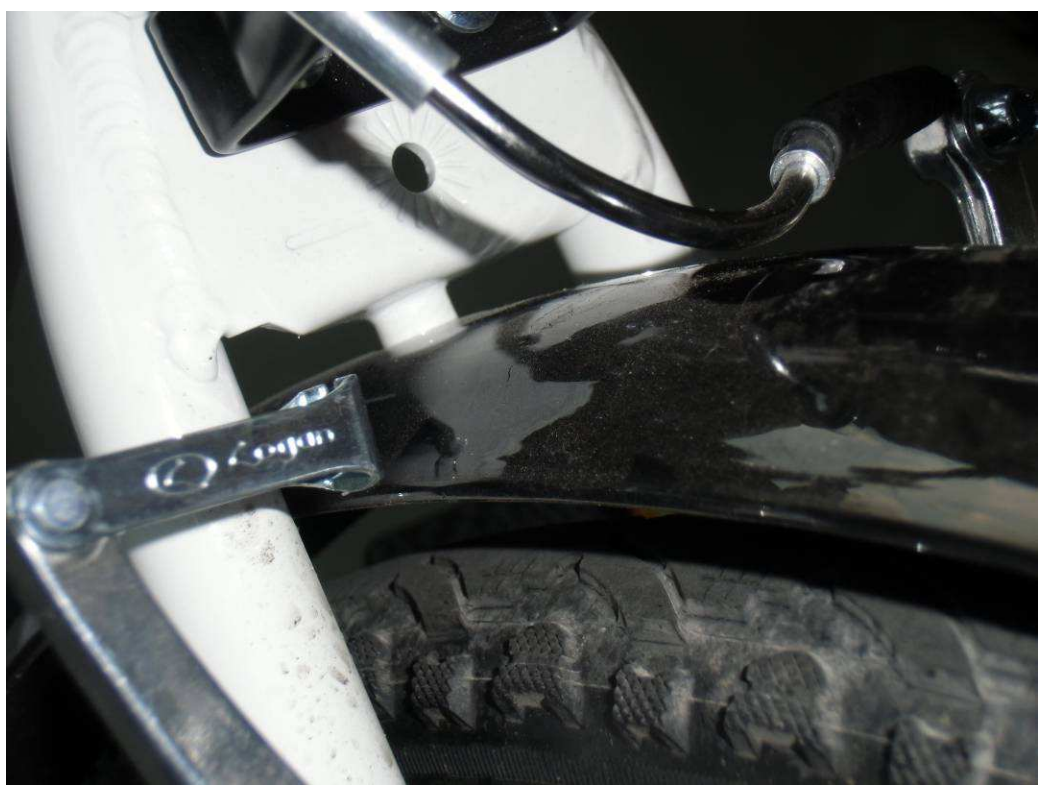

Pinza freno aperta.

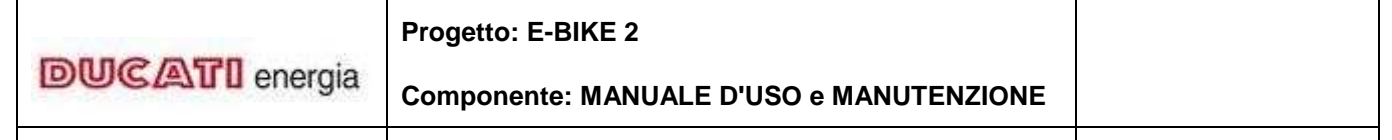

Revision 5: 15/04/2014

Pagina 20 di 26

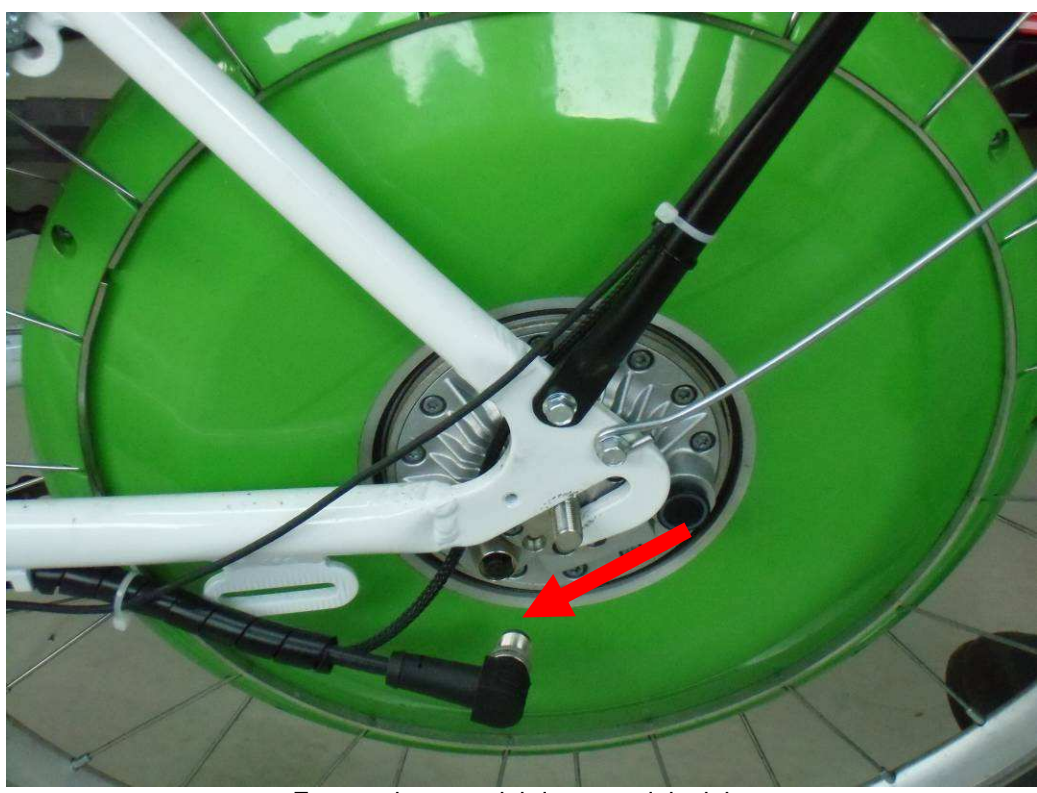

Estrarre la ruota dal drop-out del telaio.

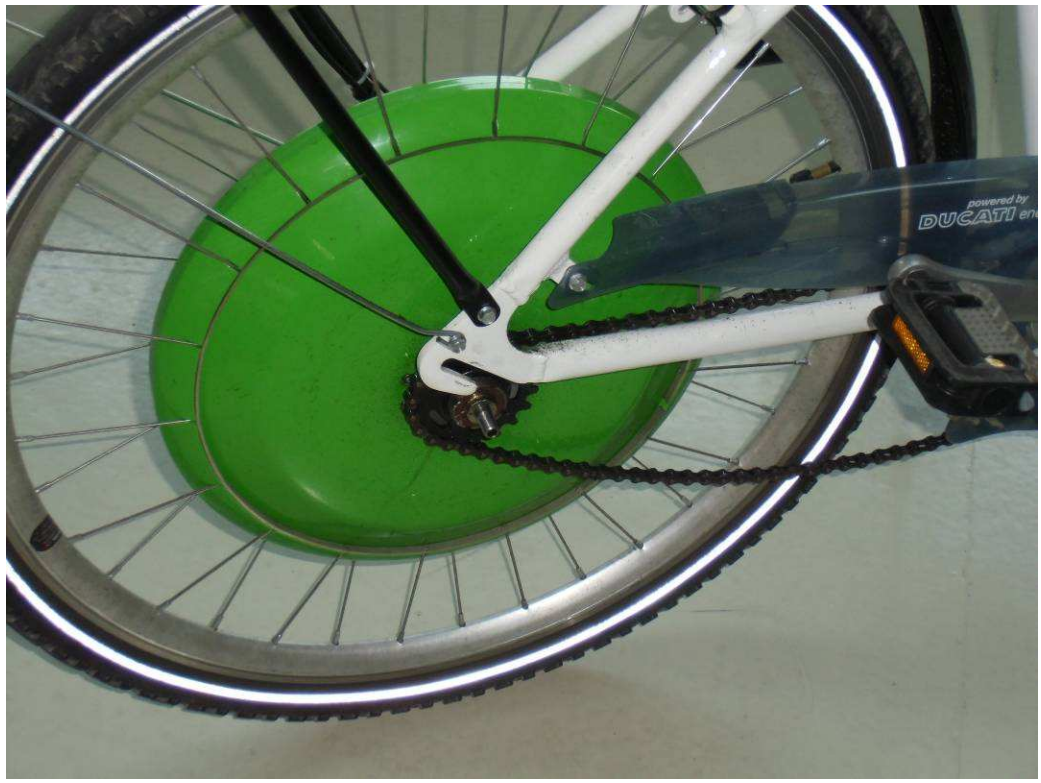

Estrarre la ruota dal drop-out del telaio.

| DUCATI energia | Progetto: E-BIKE 2                       |  |
|----------------|------------------------------------------|--|
|                | Componente: MANUALE D'USO e MANUTENZIONE |  |
|                |                                          |  |

Revision 5: 15/04/2014

Pagina 21 di 26

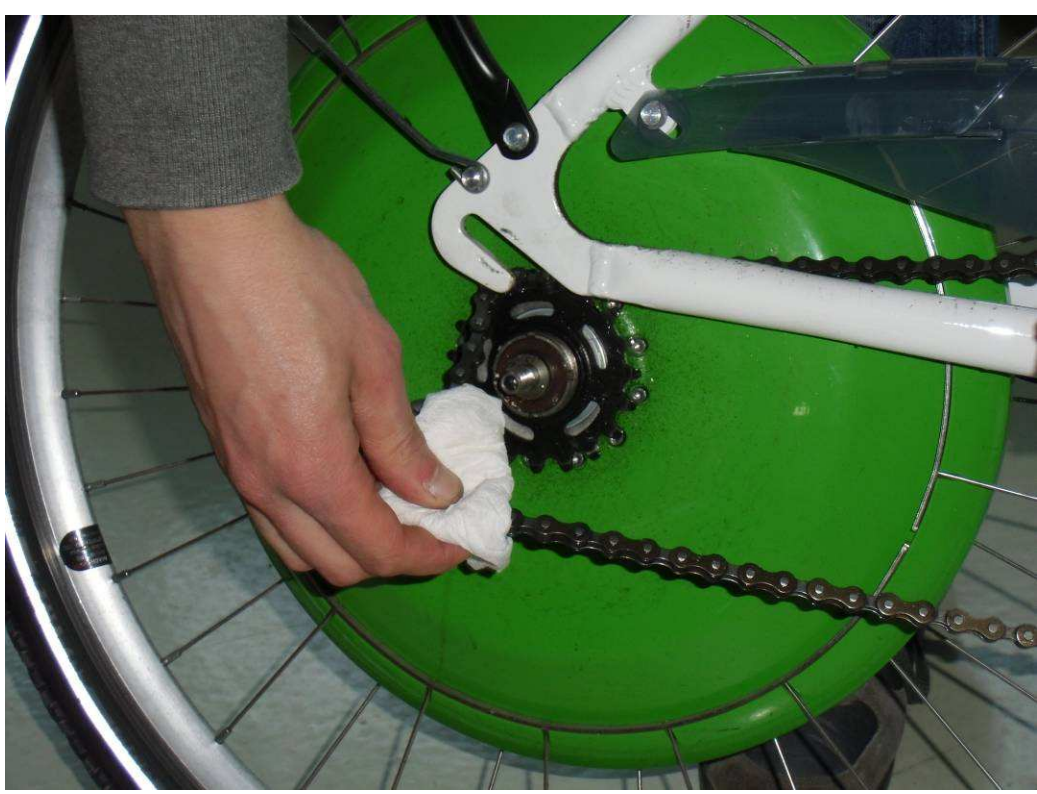

Togliere la catena dal pignone.

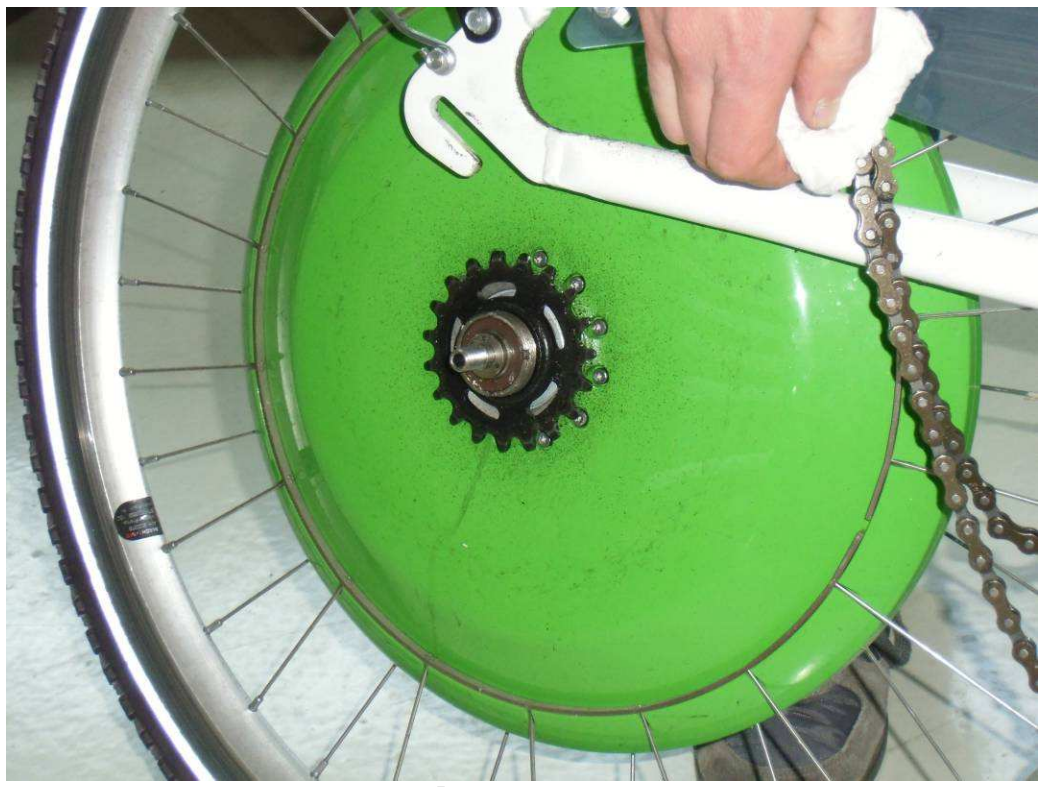

Ruota estratta.

|                                       | Progetto: E-BIKE 2                       |                 |
|---------------------------------------|------------------------------------------|-----------------|
| DUC ALT I energia                     | Componente: MANUALE D'USO e MANUTENZIONE |                 |
| CRD Centro Ricerche Ducati<br>Energia | Revision 5: 15/04/2014                   | Pagina 22 di 26 |

## 6.1.1 Ri-montaggio ruota posteriore

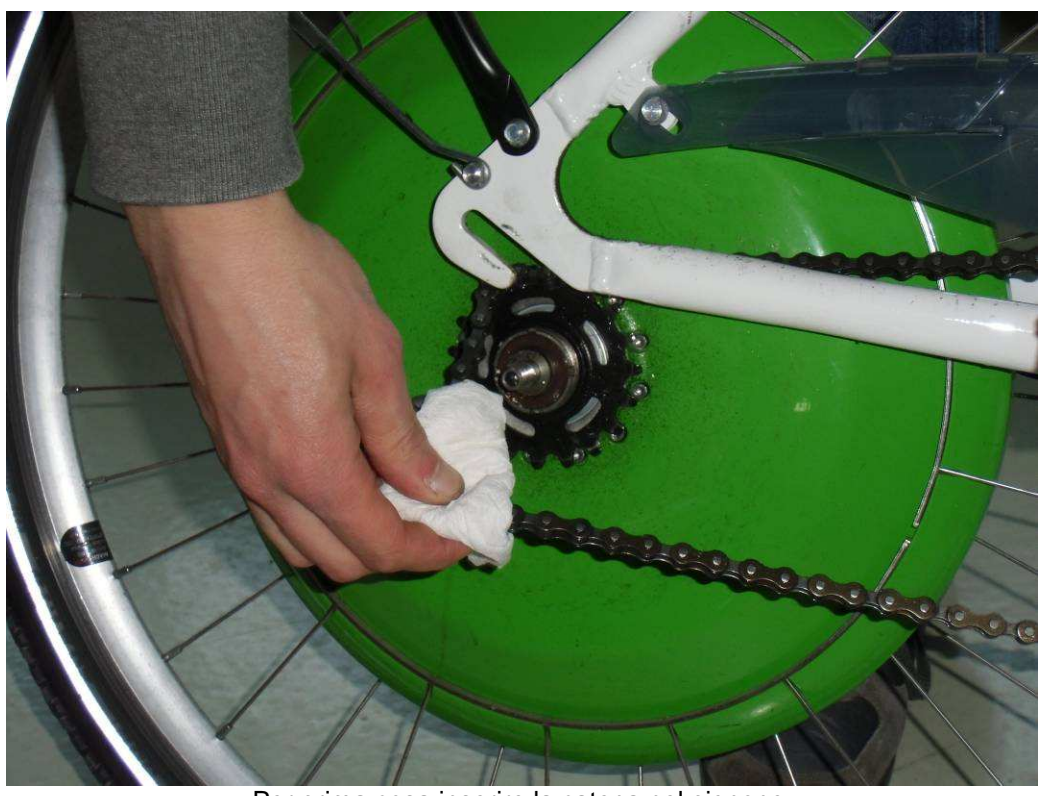

Per prima cosa inserire la catena nel pignone.

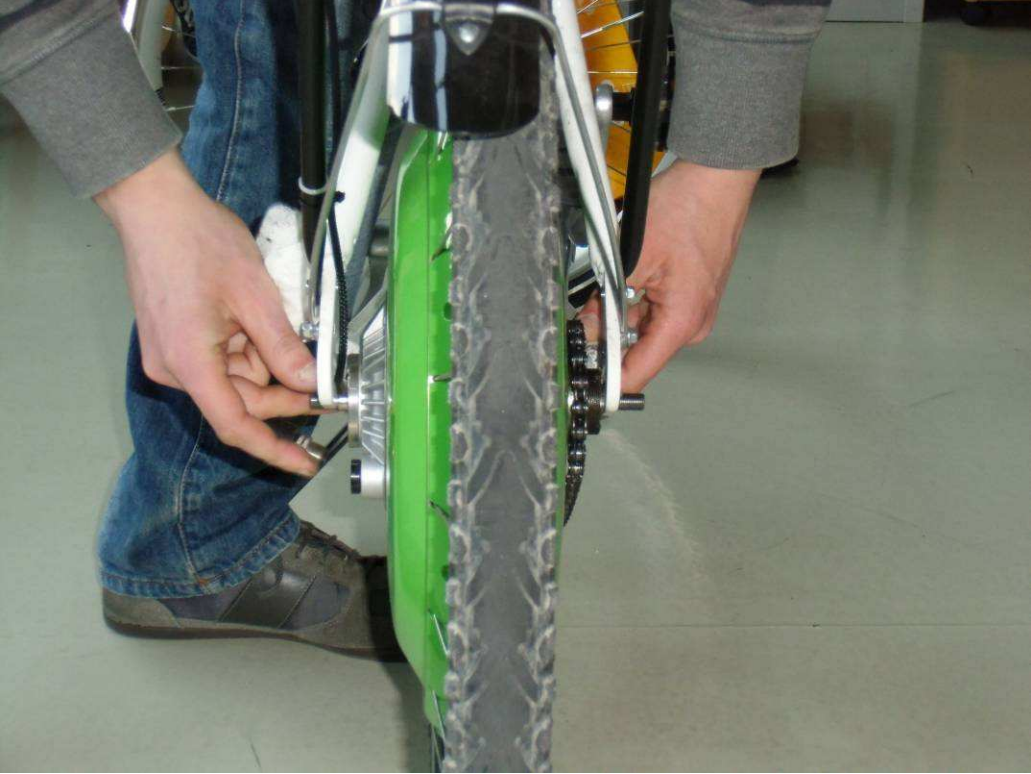

Inserire i perni ruota nel drop-out del telaio, NON FINO IN FONDO.

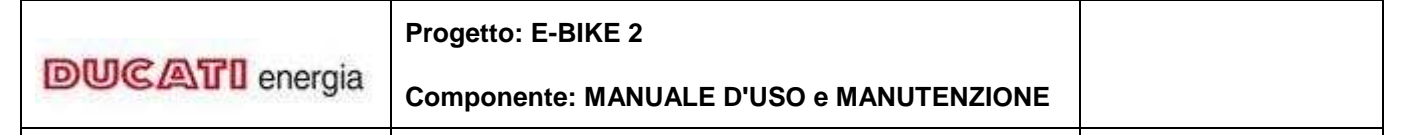

Revision 5: 15/04/2014

Pagina 23 di 26

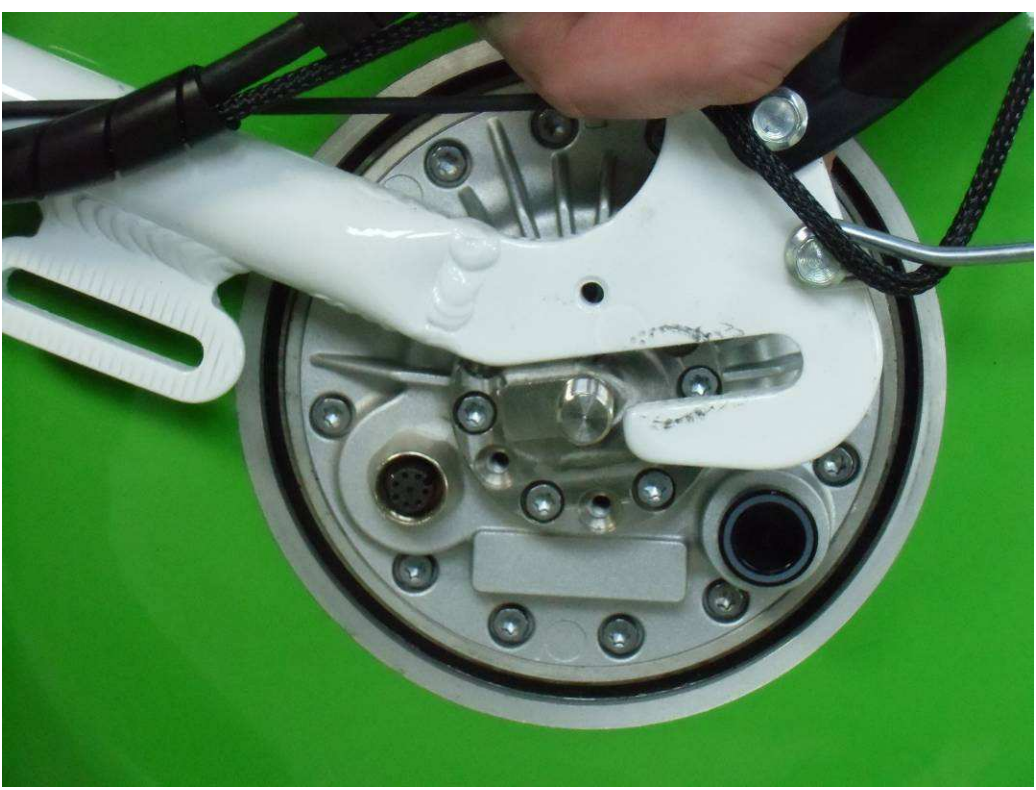

Fare attenzione al dente di antirotazione sul lato sinistro: inserirlo come in figura.

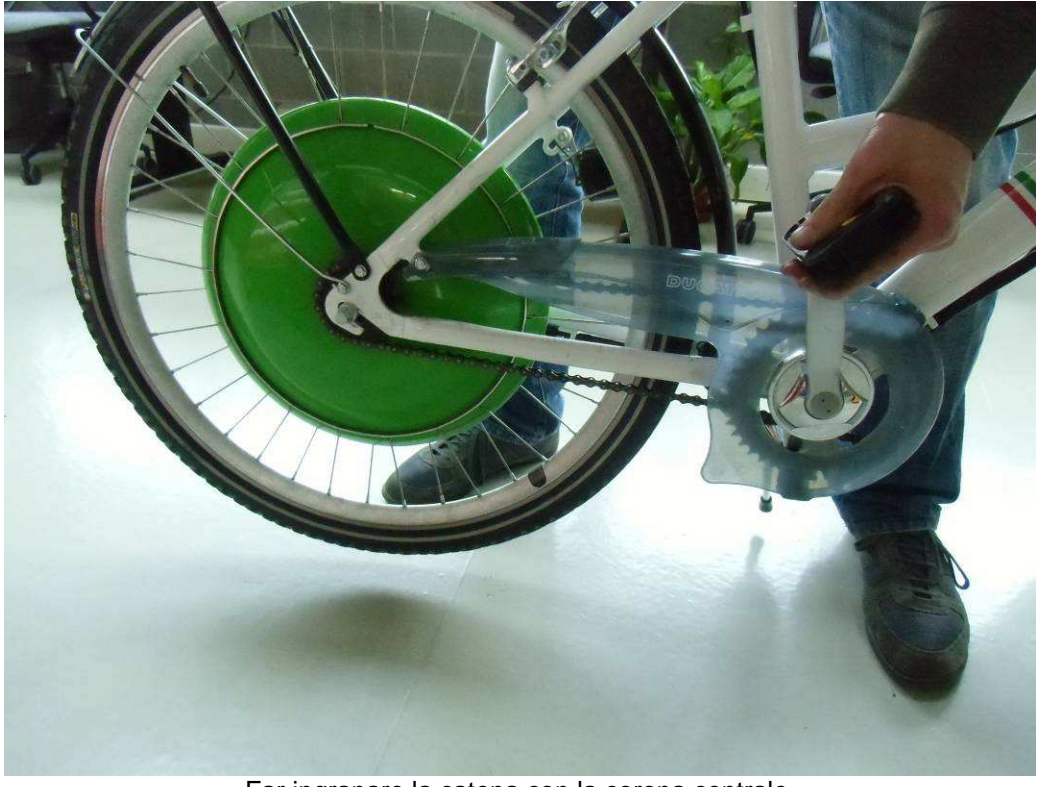

Far ingranare la catena con la corona centrale.

|                | Progetto: E-BIKE 2                       |  |
|----------------|------------------------------------------|--|
| DUCATI energia | Componente: MANUALE D'USO e MANUTENZIONE |  |

Revision 5: 15/04/2014

Pagina 24 di 26

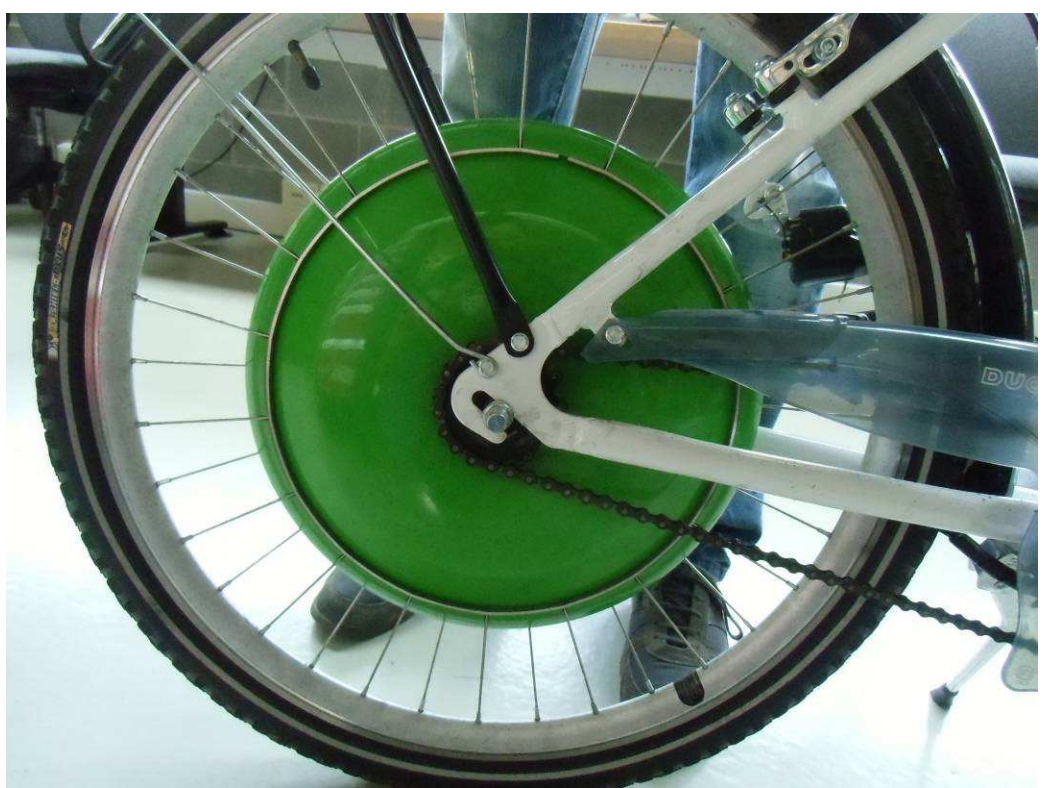

Tendere la catena tirando la ruota indietro e fissare con i dadi.

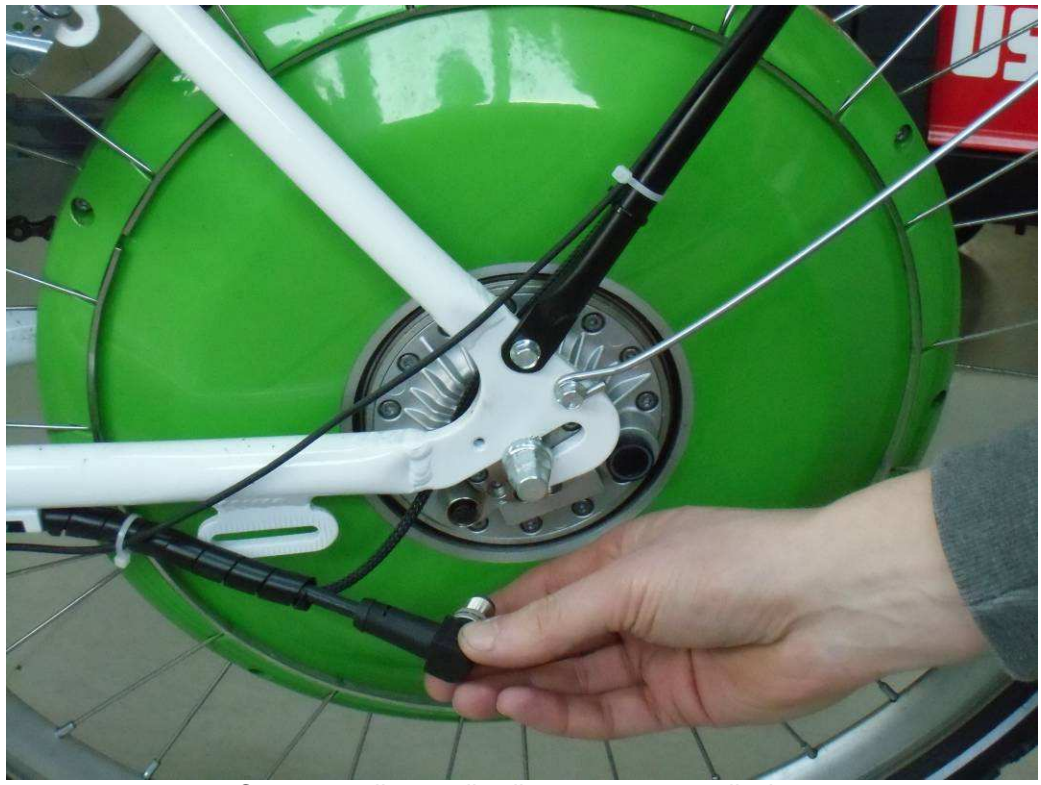

Connettere il cavo di collegamento ruota-display.

| DUCATI energia | Progetto: E-BIKE 2                       |  |
|----------------|------------------------------------------|--|
|                | Componente: MANUALE D'USO e MANUTENZIONE |  |
|                |                                          |  |

Revision 5: 15/04/2014

Pagina 25 di 26

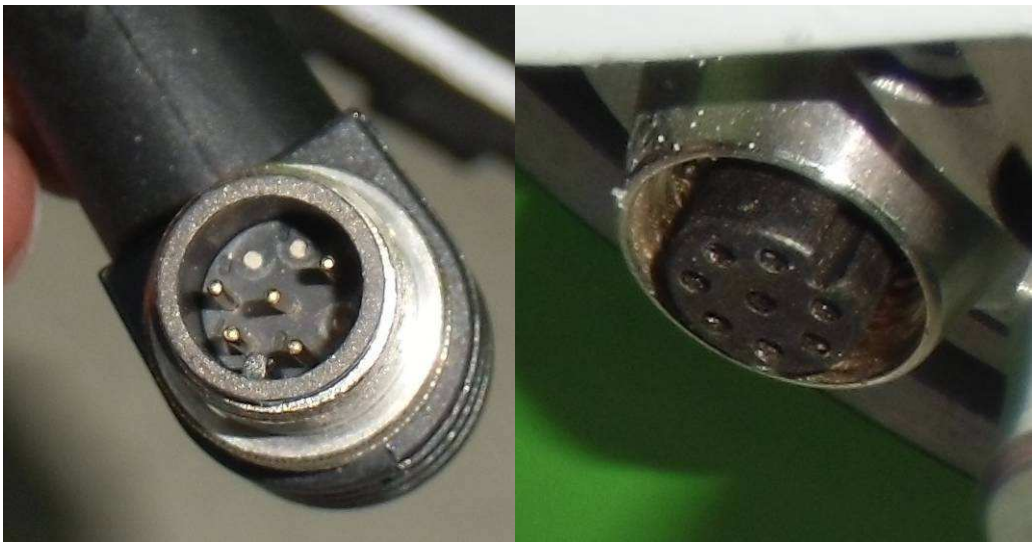

Fare attenzione alla linguetta di fasatura fra i connettori per non danneggiare i contatti.

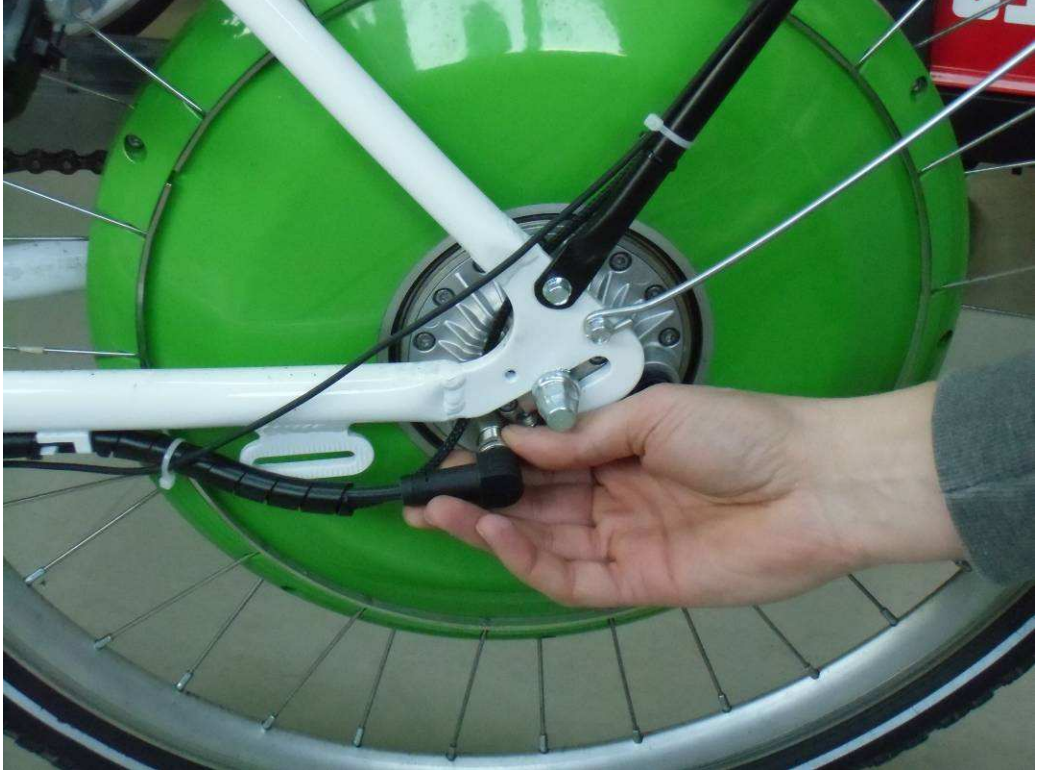

Avvitare la ghiera filettata.

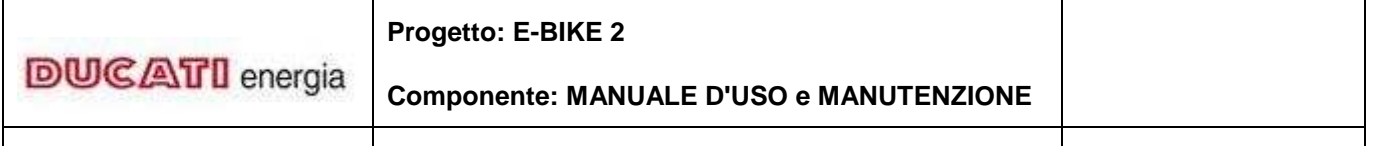

Revision 5: 15/04/2014

Pagina 26 di 26

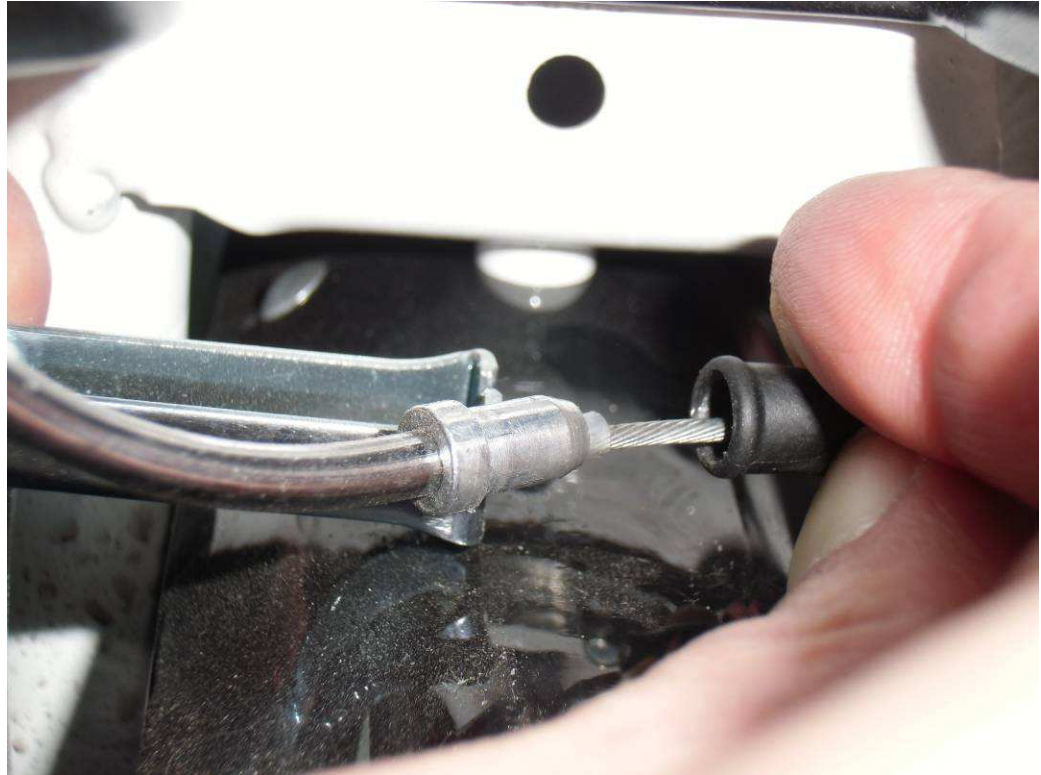

Ripristinare la pinza freno.

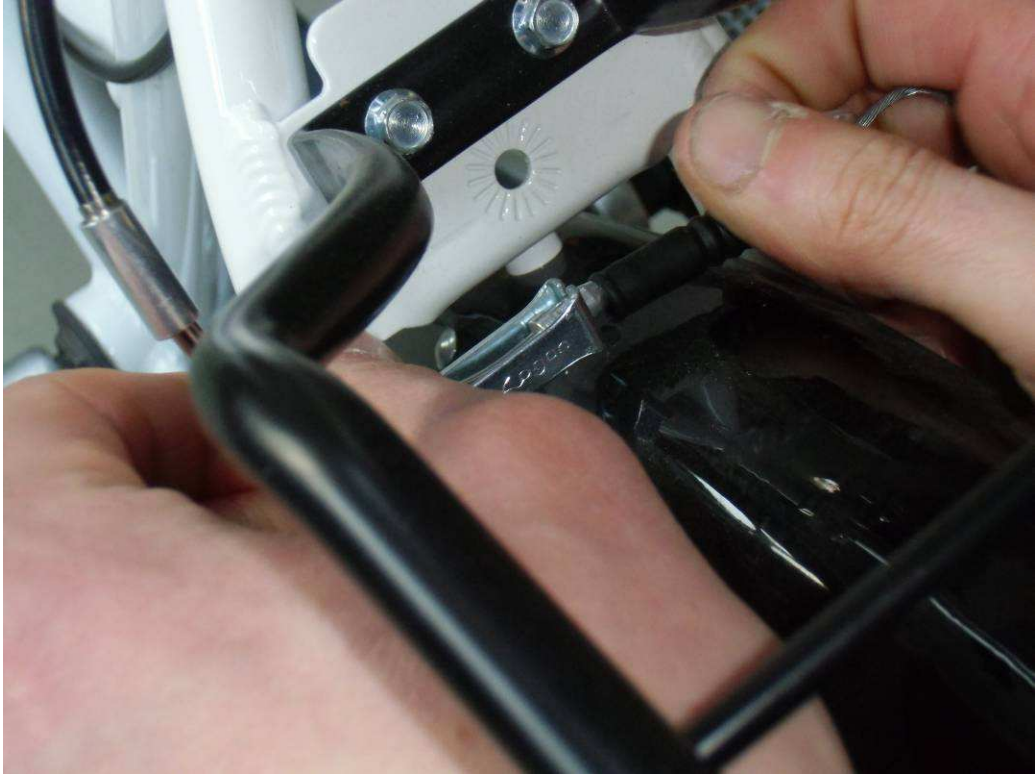

Pinza freno chiusa.